### **Oficina 2A**

Faça uma análise preliminar do portfólio de patentes da Petrobras, em relação ao número de novas famílias de patentes por ano de primeira publicação.

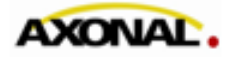

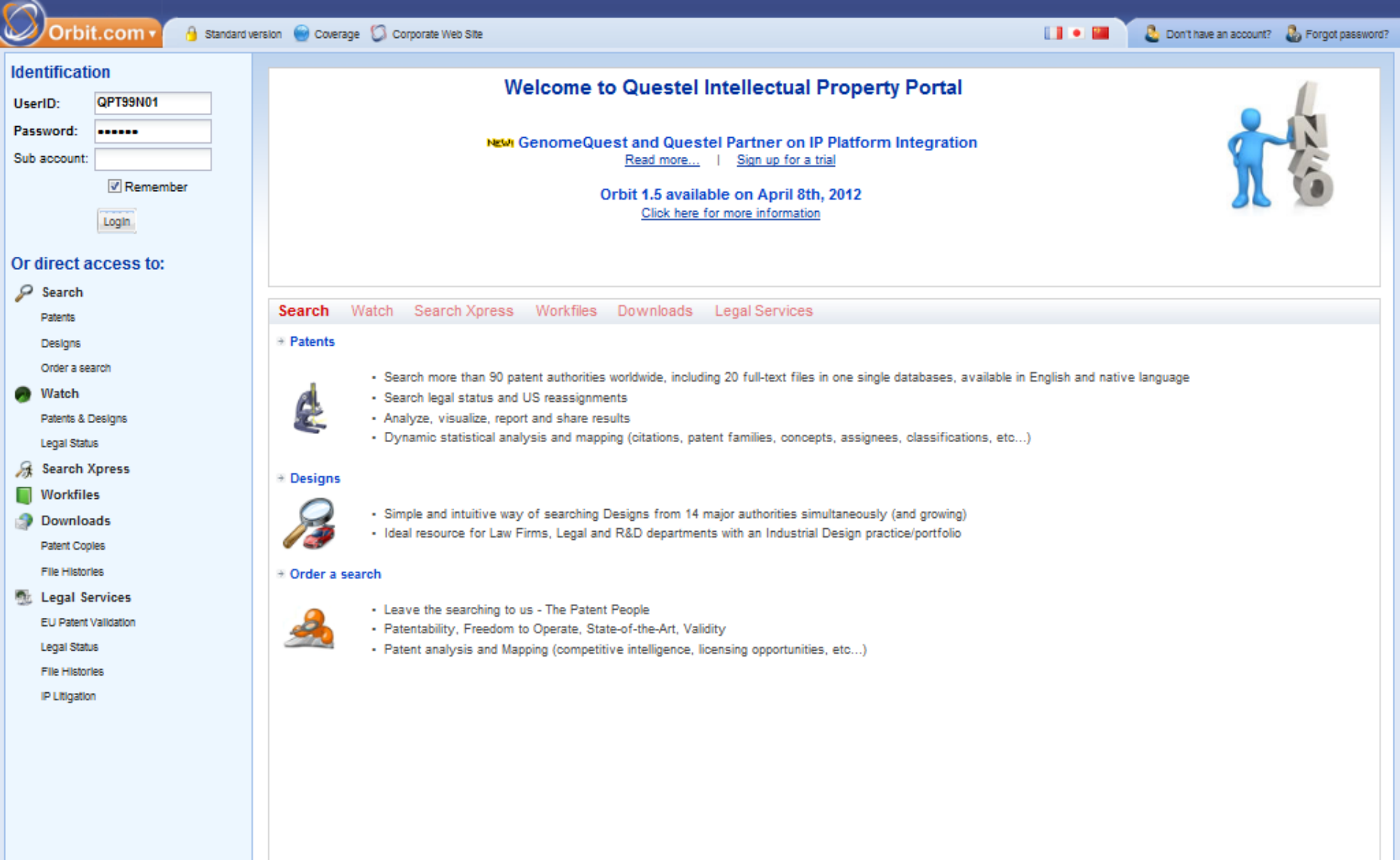

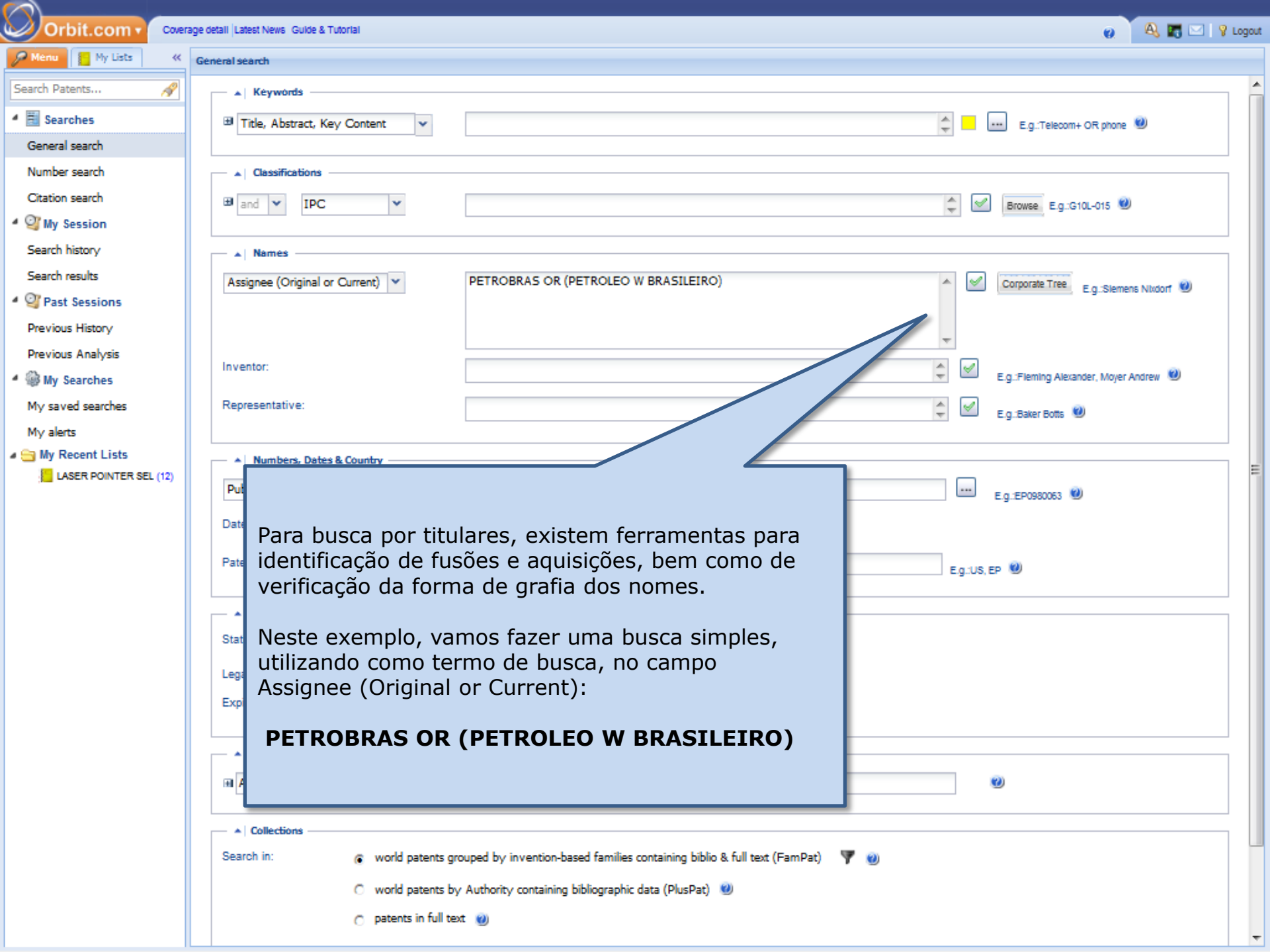

| Orbit.com 🗸 🖪          | Erase all Save entire s  | strategy Create a script Export 🕶  |                      |                |             | 0                                         | 🔍 📰 🖂 💡 Logout |
|------------------------|--------------------------|------------------------------------|----------------------|----------------|-------------|-------------------------------------------|----------------|
| 🔑 Menu 📔 My Lists 🛛 «  | 💇 Full Text merge        | ed in families (FamPat)            |                      |                |             |                                           |                |
| Search Patents 🔗       | Search Step              | Result(s) Query                    |                      | Assistant      | Source      | Action                                    |                |
| Searches               | 1                        | 1433 ( (PETROBRAS OR (PETROLEO W   | BRASILEIRO))/PA/OWR) | General search | FAMPAT      | Show results . Modify . Save . Alert . De | ziete          |
| General search         |                          |                                    |                      |                |             | 1                                         |                |
| Number search          |                          |                                    |                      |                |             |                                           |                |
| Citation search        |                          |                                    |                      |                |             |                                           |                |
| 4 🎯 My Session         |                          |                                    |                      |                |             |                                           |                |
| Search history         |                          |                                    |                      |                |             | 1                                         |                |
| Search results         |                          | 0 modo "default" r                 | orogramado           | abre a nágina  | a com o     |                                           |                |
| ▲ ♀ Past Sessions      |                          | histórico de busca.                | brogramado           | dbre a pagine  |             |                                           |                |
| Previous History       |                          |                                    |                      |                |             |                                           |                |
| Previous Analysis      |                          | Para visualizar os r               | resultados,          | clique em "Sho | ow results" |                                           |                |
| 4 🎡 My Searches        |                          |                                    |                      |                |             |                                           |                |
| My saved searches      |                          |                                    |                      |                |             | -                                         |                |
| My alerts              |                          |                                    |                      |                |             |                                           |                |
| LASER POINTER SEL (12) |                          |                                    |                      |                |             |                                           |                |
|                        |                          |                                    | 1                    |                |             |                                           |                |
|                        |                          |                                    |                      |                |             |                                           |                |
|                        | Sempre                   | e que desejar                      |                      |                |             |                                           |                |
|                        | retorna                  | ir a pagina do                     |                      |                |             |                                           |                |
|                        |                          | to de busca, clique                |                      |                |             |                                           |                |
|                        | em se                    | arch history                       |                      |                |             |                                           |                |
|                        |                          |                                    | 1                    |                |             |                                           |                |
|                        |                          |                                    |                      |                |             |                                           |                |
|                        |                          |                                    |                      |                |             |                                           |                |
|                        |                          |                                    |                      |                |             |                                           |                |
|                        |                          |                                    |                      |                |             |                                           |                |
|                        |                          |                                    |                      |                |             |                                           |                |
|                        |                          |                                    |                      |                |             |                                           |                |
|                        | Combine strategies, E.g. | (-: (1 or 2) not 3, 1 and (phone+) |                      |                |             |                                           |                |
|                        |                          |                                    |                      |                |             |                                           |                |
|                        |                          |                                    |                      |                |             |                                           |                |

| Orbit.com •           | Display 👻 🎯 Archive 🔹 🛺 Patent Copies 🔹 Export 🔹 🏹 Top 🔹 Citations 🔹 😿 💽 👫 Compare   🕁 Save 👩 Alert 🙄 Analyse                                                                                                    |                                                                                                    | E 👩 🦉                                                      | 🔌 📰 🖂   🦞 Log                          | jou |
|-----------------------|----------------------------------------------------------------------------------------------------|----------------------------------------------------------------------------------------------------|------------------------------------------------------------|----------------------------------------|-----|
| Sena My Lists 🛛 «     | 1433 results for ( (PETROBRAS OR (PETROLEO W BRASILEIRO))/PA/OWR )                                                                                                    |                                                                                                    |                                                            |                                        | 4   |
| Search Patents 🔗      | FAMPAT Select all results                                                                                                    | More                                                                                                    | a like this 🔻 Sort by                                      | relevance   🖓 Filter                   | •   |
| Searches              | # 🖂 🏭 Title                                                                                                    | Original or current assignee                                                                                                    | Publ. number                                               | Pr. Date                               |     |
| General search        | 1. 📃 simulador de operação de guindastes                                                                                                    | PETROLEO BRASILEIRO                                                                                                    | BRPI0914277                                                | 2009-12-11                             | 1   |
| Number search         | (BR200914277)<br>SIMULADOR DE OPERAÇÃO DE GUINDASTES. A presente invenção tem como objetivo, um equida, a para treinamento de professionais destinados a poe                                                                                                    | rar màquinas. Mais especificamente, para o treinamen                                                                                                    | to de operadores                                           | image unavailable,<br>check for mosaic |     |
| Citation search       | de guindaste "offshore" por meio de simulação. Este objetivo é alcançado por meio de um equipamento que preende três estações (100, 200, 300) sendo um<br>para o operador em treinamento e uma terceira estação (300) destinada à figura de um auxiliar de movimenta,<br>cargas A primeira estação (100) é o correor<br>as estavalente de Nico de una terceira estação (100) destinada à figura de um auxiliar de movimenta,<br>cargas A primeira estação (100) é o correor<br>as estavalente de Nico de una terceira estação (100) é o correor<br>as estavalente de Nico de una terceira estação (100) é o correor<br>as estavalente de Nico de Sector as estação (100) é o correor<br>as estavalente de Nico de Sector as estavalente de de Sector<br>as estavalente de Nico de Nico de Sector<br>as estavalente de Nico de Sector<br>as estavalente de Nico de Sector<br>as estavalente de Nico de Sector<br>as estavalente de Nico de Sector<br>as estavalente de Nico de Sector<br>as estavalente de Nico de Sector<br>as estavalente de Nico de Sector<br>as estavalente de Nico de Sector<br>as estavalente de Nico de Sector<br>as estavalente de Nico de Nico de Sector<br>as estavalente de Nico de Sector<br>as estavalente de Nico de Nico de Sector<br>as estavalente de Nico de Sector<br>as estavalente de Nico de Nico de Sector<br>as estavalente de Nico de Sector<br>as estavalente de Nico de Nico de Sector<br>as estavalente de Nico de Sector<br>as estavalente de Nico de Sector<br>as estavalente de Nico de Sector<br>as e | a primeira estação (100) para um instrutor, uma segun<br>ro do equipamento de onde podem ser gerados coman                                                          | da estação (200)<br>dos, por exemplo,                      |                                        |     |
| 4 🥸 My Session        |                                                                                                    |                                                                                                    | IN1802/CHE/100                                             | 1907_02_25                             |     |
| Search history        |                                                                                                    | PETROLEO DIVISILEIRO                                                                                                    | 141002/01/01/95                                            | 1991-00-20                             |     |
| Search results        | The invention relates to an improved iliquid/gas helical separator whose operating principle is based on a combination of cent gravitational forces<br>separator (I), formed basically by an expansion chamber; a secondary separator (III), formed basically by a helix (14a) for directing the separator (III).                                                                                                    | <ol> <li>Generally speaking, the separator consists of a print<br/>(i), which consists of a reservoir or gravitational-separation</li> </ol>                        | ation TT                                                   | SE.                                    |     |
| ▲ ♀ Past Sessions     | tank and of a transition region (II) between the primary (I) and secondary (III) separators, which consists of at least two variable-pitch<br>Inclination of the constant-pitch helix of the secondary separator (III), with the function of providing a "gentier" flow of the liquid phase at the transition of the constant-pitch helix of the secondary separator (III), with the function of providing a "gentier" flow of the liquid phase at the transition of the constant-pitch helix of the secondary separator (III) with the function of providing a "gentier" flow of the liquid phase at the transition of the constant-pitch helix of the secondary separator (III) with the function of providing a "gentier" flow of the liquid phase at the transition of the secondary separator (III) with the function of providing a "gentier" flow of the liquid phase at the transition of the secondary secondary separator (III) with the function of providing a "gentier" flow of the liquid phase at the transition of the secondary secondary                                                                                             | se inclination varies from an angle of 900 to the angl<br>Inst two separators (I, III).                                                                             | le of                                                      |                                        |     |
| Previous History      |                                                                                                    |                                                                                                    |                                                            | 111                                    |     |
| Previous Analysis     |                                                                                                    |                                                                                                    |                                                            |                                        |     |
| My Searches           |                                                                                                    |                                                                                                    |                                                            |                                        |     |
| My saved searches     |                                                                                                    |                                                                                                    | +                                                          | _                                      |     |
| My alerts             |                                                                                                    | Dara colocionar todo                                                                                                    |                                                            |                                        |     |
| A 🔄 My Recent Lists   |                                                                                                    |                                                                                                    | 5 05                                                       |                                        |     |
| LASER POINTER SEL (1: | 3. 🔲 (A) Contact amount solution of the hydrocarbon style in order to convert light olefin maximally [Machine Translation]                                                                                                    | "Coloct oll require"                                                                                                    |                                                            | 2008-11-25                             |     |
|                       | (JP2012509952 - Machine Translation)<br>It is due to the catalytic cracking of the saturated hydrocarbons feed which possesses the size of the molecule which from 4 is the range of 6 carbon atoms, light<br>this method, sodium content is small, is decorated by the nickel, as a result, the product which is collected is light olefin rich, as state of the oxide of 20% rail<br>catalyst, and the 400.deg.C and the 650.deg.C which possess the weight density of the nickel which you display, and the operating condition which includes the<br>weight of the zeolite in the catalyst, as for ratio of ethylene/propylene, from 0.25 there are 2.00 ranges.                                                                                                    | ge making use of the temperature between the ZSM-5<br>feed partial pressure between 0.1 and 1.0MPa from 0                                                           | Type zeolite type<br>196 vis-a-vis the                     | Image unavailable,<br>check for mosaic |     |
|                       | 4. CRACKING CATALYST COMPOSITION AND A FLUID CATALYTIC CRACKING PROCESS                                                                                                    | PETROLEO BRASILEIRO                                                                                                    | IN1303/CHENP/                                              | 2003 2003-08-21                        |     |
|                       | (IN2003CN01303)<br>The present invention relates to a cracking catalyst composition comprising a physical mixture of 10-90 weight % of a cracking catalyst A and 90-100 weight % of<br>containing cracking catalyst, and catalyst B is a catalyst having a higher average pore volume in the pore diameter range of 20-200 A than catalyst A in the same p<br>These compositions can suitably used for the fluid catalytic cracking of hydrocarbon feeds with high metal concentrations.                                                                                                    | f a cracking catalyst B, whereby catalyst A is a zeolite-<br>ore diameter range and not containing M41 S material                                                   |                                                            |                                        |     |
|                       |                                                                                                    |                                                                                                    |                                                            | TA <sup>a</sup>                        |     |
|                       | <ul> <li>5. a catalisadores de cromo e niquel para reações de oligomerização e processo para a obtenção de alfa-olefinas usando tais catalisado</li> </ul>                                                                                                    | PETROLEO<br>BRASILEIRO; UNIVERSIDADE FEDERAL<br>DO RIO GRANDE DO SUL                                                                                                | BRPI1005977                                                | 2010-07-05                             |     |
|                       | (BR201005977)<br>CATALISADORES DE CROMO E NIQUEL PARA REAÇÕES DE OLIGOMERIZAÇÃO E PROCESSO PARA A OBTENÇÃO DE ALFA-OLEFINAS USANDO<br>precursores catalíticos e ao uso dos ditos precursores catalíticos em reações de oligomerização de etileno para a produção seletiva de alta-olefinas. Mais espec<br>que contêm ligantes polidentados, os quais compreendem compostos à base de metal de transição dos grupos 6 e 10, em particular os metals cromo (III) e nigr<br>catalítica e uma alta seletividade para a produção de alta-olefinas.                                                                                                    | D TAIS CATALISADORES. A presente invenção referi<br>ificamente, refere-se à preparação e uso de composito<br>uel (II). Ditos precursores catalíficos apresentam uma | e-se à sintese de<br>s de coordenação<br>elevada atividade | image unavailable,<br>check for mosaic |     |
|                       | 6. 🔲 processo para tratamento de águas contaminadas produzidas na indústria de petróleo                                                                                                    | PETROLEO BRASILEIRO                                                                                                    | BRPI1002937                                                | 2010-08-06                             |     |
|                       | ARENIMMAN                                                                                                    |                                                                                                    | Discipu                                                    | imane unaraliable                      | 17  |
|                       |                                                                                                    |                                                                                                    | Unoplay                                                    | ing records 1 - 100 011                | -   |

| Orbit.com •           | )isplay 🔹 🎯 🏢 Archive 🔹 🕦 Patent Copies 🔹 Export 🔹 🏹 Top 👻 Citations 🔹 😿 🚬 😤 Compare   🕁 Save 👩                                                                                                    | Alert 🗊 Analyse                                                                                                    | 🕘 🧑 🔍 🌄 🖂 💡 Logout                                                                                  |
|-----------------------|----------------------------------------------------------------------------------------------------|----------------------------------------------------------------------------------------------------|----------------------------------------------------------------------------------------------------|
| 🔑 Menu 📔 My Lists 🛛 « | 1433 results for ( (PETROBRAS OR (PETROLEO W BRASILEIRO))/PA/OWR )                                                                                                    |                                                                                                    | «                                                                                                   |
| Search Patents 🔗      | FAMPAT Clear selection<br>1433 results are selected.                                                                                                    | More lik                                                                                                    | ie this $\star$ Sort by relevance $ $ $\P$ Filter $\star$                                           |
| Searches              | # 🔽 🏭 Title                                                                                                    | Original or current assignee                                                                                                    | Publ. number Pr. Date                                                                               |
| General search        | 1. 📝 simulador de operação de guindastes                                                                                                    | PETROLEO BRASILEIRO B                                                                                                    | BRP10914277 2009-12-11                                                                              |
| Number search         | (BR200914277)<br>SIMULADOR DE OPERAÇÃO DE GUINDASTES. A presente invenção tem como objetivo, um equipamento para treinamento o                                                                                                    | onais destinados a operar máquinas. Mais especificamente, para o treinamento o                                                                                                    | image unavailable, E<br>de operadores check for mosaic                                              |
| Citation search       | de guindaste "offshore" por meio de simulação. Este objetivo é alcançado por meio de um equipamento que compreende três e<br>para o operador em treinamento e uma terceira estação (300) destinada à figura de um auxiliar de movimentação de cargas,<br>para mutação de tieo de unidaste de cargas, de latitação de cilmas a localida de intervaluatoras expendencias um                                                                                                    | (00, 200, 300) sendo uma primeira estação (100) para um instrutor, uma segunda<br>estação (100) é o cérebro do equipamento de onde podem ser gerados comandos<br>hes unclueira elitada:                                                                   | estação (200)<br>a, por exemplo,                                                                    |
| 4 🦉 My Session        | 2 V IMPROVED HELICAL SEPARATOR                                                                                                    | PETROLEO BRASILEIRO                                                                                                    | N1802/CHE/1998 1997-08-26                                                                           |
| Search history        | (IN1998CH01802)                                                                                                    |                                                                                                    | okea.                                                                                               |
| Search results        | The Invention relates to an Improved liquid/gas helical separator whose operating principle is based on a comb<br>separator (i), formed basically by an expansion chamber; a secondary separator (iii), formed basically by a helix (i) is for                                                                                                    | and gravitational forces. Generally speaking, the separator consists of a primar<br>w; a tertiary separator (iii), which consists of a reservoir or gravitational-separatio                                                                               | TIT                                                                                                 |
| ▲ ♀ Past Sessions     | tank and of a transition region (ii) between the primary (i) and secondary (iii) separators, which consists of a lepitci inclination of the constant-pitch helix of the secondary separator (iii) with the destination of constant-pitch helix of the secondary separator (iii) with the destination of the constant-pitch helix of the secondary separator (iii) with the destination of the constant-pitch helix of the secondary separator (iii) with the destination of the constant-pitch helix of the secondary separator (iii) with the destination of the constant-pitch helix of the secondary separator (iii) with the destination of the constant-pitch helix of the secondary separator (iii) with the destination of the constant-pitch helix of the secondary separator (iii) with the destination of the constant-pitch helix of the secondary separator (iii) with the destination of the constant-pitch helix of the secondary separator (iii) with the destination of the constant-pitch helix of the secondary separator (iii) with the destination of the constant-pitch helix of the secondary separator (iii) with the destination of the constant-pitch helix of the secondary separator (iii) with the destination of the constant-pitch helix of the secondary separator (iii) with the destination of the constant-pitch helix of the secondary separator (iii) with the destination of the constant destination of the constant | I helixes (14a, 14b), whose inclination varies from an angle of 900 to the angle of<br>angle flow between the first two separators (1, III).                                                                                                    |                                                                                                    |
| Previous History      | Para enviar os resultados                                                                                                    |                                                                                                    |                                                                                                    |
| Previous Analysis     | selecionados para o                                                                                                    |                                                                                                    | ·                                                                                                   |
| My Searches           | módulo de análise, clique                                                                                                    |                                                                                                    |                                                                                                    |
| My saved searches     | em "Analyse".                                                                                                    |                                                                                                    | +                                                                                                   |
| My alerts             |                                                                                                    |                                                                                                    | 1 000                                                                                               |
| A 🔄 My Recent Lists   |                                                                                                    |                                                                                                    |                                                                                                    |
| LASER POINTER SEL (1) | 3. 🕼 (A) Contact amount solution of the hydrocarbon style in order to convert light olefin maximally [Machine T                                                                                                    | ransiation] PETOROREO PETROBRAS                                                                                                    | JP2012509952 2008-11-25                                                                             |
|                       | (JP2012509952 - Machine Translation)<br>It is due to the catalytic cracking of the saturated hydrocarbons feed which possesses the size of the molecule which from 4 is the range of<br>this method, sodium content is small, is decorated by the nickel, as a result, the product which is collected is light olefin rich, as state<br>catalyst, and the 400 deg. C and the 650 deg. C which possess the weight density of the nickel which you display, and the operating con<br>weight of the zeolite in the catalyst, as for ratio of ethylene/propylene, from 0.25 there are 2.00 ranges.                                                                                                    | 16 carbon atoms, light olefin, method for largest conversion of ethylene is stated de<br>of the oxide of 20% range making use of the temperature between the ZSM-5 by<br>oftion which includes the feed partial pressure between 0.1 and 1.0MPa from 0.19 | Image unavailable,<br>sirably. As for check for mosaic<br>pe zeolite type<br>6 vls-a-vls the        |
|                       | 4. V CRACKING CATALYST COMPOSITION AND A FLUID CATALYTIC CRACKING PROCESS                                                                                                    | PETROLEO BRASILEIRO                                                                                                    | IN1303/CHENP/2003 2003-08-21                                                                        |
|                       | (IN2003CN01303)<br>The present Invention relates to a cracking catalyst composition comprising a physical mixture of 10-90 weight % of a cracking catalyst.<br>Containing cracking catalyst, and catalyst B is a catalyst having a higher average pore volume in the pore diameter range of 20-200 A than<br>These compositions can suitably used for the fluid catalytic cracking of hydrocarbon feeds with high metal concentrations.                                                                                                    | A and 90-100 weight % of a cracking catalyst B, whereby catalyst A is a zeolite-<br>i catalyst A in the same pore diameter range and not containing M41 S material.                                                                                       | Here's                                                                                              |
|                       | 5. Catalisadores de cromo e niquel para reações de oligomerização e processo para a obtenção de alfa-olefinar<br>(BR201005977)<br>CATALISADORES DE CROMO E NIQUEL PARA REAÇÕES DE OLIGOMERIZAÇÃO E PROCESSO PARA A OBTENÇÃO DE ALF<br>precursores catalítose e ao uso dos ditos precursores catalíticos em reações de oligomerização de etileno para a produção seletiva de a<br>que contém ligantes polidentados, os quais compreendem compostos à base de metal de transição dos grupos 6 e 10, em particular os<br>catalítica e uma alta seletividade para a produção e alfa-olefinas.                                                                                                    | A-OLEFINAS USANDO TAIS CATALISADORES. A presente invenção refere-si<br>afa-olefinas. Mais especificamente, refere-se à preparação e uso de compositos de<br>metals cromo (III) e niquel (II). Ditos precursores catalíticos apresentam uma ele            | BRPI1005977 2010-07-05<br>Image unavailable,<br>check for mosaic<br>e coordenação<br>evada atMidade |
|                       | 6. 🗹 processo para tratamento de águas contaminadas produzidas na indústria de petróleo                                                                                                    | PETROLEO BRASILEIRO                                                                                                    | BRPI1002937 2010-08-06                                                                              |
|                       |                                                                                                    |                                                                                                    | Imane unavalishie                                                                                   |
|                       | I Page 1 of 15 P PI 💛 Record 1 of 1433 😚                                                                                                    |                                                                                                    | Displaying records 1 - 100 of 1433                                                                  |

| Orbit.com •            | Display 🔹 🎯 🕼 Archive 🔹 🛺 Patent Copies 🔹 Export 🔹 🏹 Top 🔹 Citations 🔹 😿 🔹 🖀 Compare   🔚 Save 🔗 Alert 🖘 Analyse                                                                                                    |                                                                                                    |                                        | 🔍 🖪 🖂   🎖 Log                          | ou  |
|------------------------|----------------------------------------------------------------------------------------------------|----------------------------------------------------------------------------------------------------|----------------------------------------|----------------------------------------|-----|
| Se Menu 📔 My Lists 🛛 « | 1433 results for ( (PETROBRAS OR (PETROLEO W BRASILEIRO))/PA/OWR )                                                                                                    |                                                                                                    |                                        |                                        | 4   |
| Search Patents         | FAMPAT Clear selection<br>1433 results are selected.                                                                                                    | More                                                                                                    | a like this + Sort by                  | y relevance   🏹 Fliter                 | •   |
| Searches               | # 📝 🌆 Title                                                                                                    | Original or current assignee                                                                              | Publ. number                           | Pr. Date                               |     |
| General search         | 1. 📝 simulador de operação de guindastes                                                                                                    | PETROLEO BRASILEIRO                                                                                       | BRPI0914277                            | 2009-12-11                             |     |
| Number search          | (BR200914277)<br>SIMULADOR DE OPERAÇÃO DE GUINDASTES. A presente invenção tem como objetivo, um equipamento para treinamento de profissionais destinados a operar                                                                                                    | mâculnas. Mais especificamente, para o treinamen                                                          | to de operadores                       | image unavailable,<br>check for mosaic | Ξ   |
| Citation search        | de guindaste "offshore" por meio de simulação. Este objetivo é alcançado por meio de um equipamento que compreende três estações (100, 200, 300) sendo uma p<br>para o operador em treinamento e uma terceira estação (300) destinada à figura de um auxiliar de movimentação de cargas. A primeira estação (100) é o cérebro d                                                                                                    | rimeira estação (100) para um instrutor, uma segun<br>do equipamento de onde podem ser gerados comany     | da estação (200)<br>dos, por exemplo,  |                                        |     |
| 4 Of My Session        | para mudança de tipo de guindaste, de carga, de instalação, variação de clima e indução de irregularidades envolvendo uma ou mais destas variáveis citadas.                                                                                                    |                                                                                                    |                                        |                                        |     |
| Search history         | 2. V IMPROVED HELICAL SEPARATOR                                                                                                    | PETROLEO BRASILEIRO                                                                                       | IN1802/CHE/19                          | 98 1997-08-26                          |     |
| Search results         | (IN1999CH01802)<br>The Invention relates to an improved liquid/gas helical separator whose operating principle is based on a combination of centrifugal and gravitational forces. G                                                                                                    | senerally speaking, the separator consists of a prin                                                      | nary                                   | ANK:                                   |     |
| 4 Of Past Sessions     | separator (I), formed desically by an expansion chamber, a secondary separator (III), formed desically by a neux (14a) for directing the now, a teritary separator (III), tank and of a transition region (II) between the primary (I) and secondary (III) separators,                                                                                                    | sination varies from an angle of 900 to the angle                                                         | le of                                  | JT.                                    |     |
| Drawious History       | O sistema pode analisar                                                                                                    | o separators (I, III).                                                                                    | +                                      |                                        |     |
| Provious Applysis      | conjuntos com até 15 Mil                                                                                                    |                                                                                                    |                                        |                                        |     |
| 4 Milliu Searcher      | famílias de patentes                                                                                                    |                                                                                                    | 1.                                     |                                        |     |
| My saved souther       |                                                                                                    |                                                                                                    | +                                      | 1<br>H                                 |     |
| My saved searches      |                                                                                                    |                                                                                                    |                                        |                                        |     |
| My alerts              | Analysis in progress X                                                                                                    |                                                                                                    |                                        |                                        |     |
| LASER POINTER SEL (1)  | 3. V (A) Contact amount solution of the h                                                                                                    | SOCIEDAD ANONIMA BURAJIREIRO                                                                              | JP2012509952                           | 2008-11-25                             |     |
|                        | (JP2012509952 - Machine Translation)                                                                                                    | PETOROREO PETROBRAS                                                                                       |                                        | image unavailable.                     |     |
|                        | It is due to the catalytic cracking of the saturated hydrocarbo<br>bieft<br>this method, sodium content is small, is decorated by the nickel, as a result, the product which is collected is light olefin rich, as state of the oxide of 20% range                                                                                                    | n, method for largest conversion of ethylene is stated<br>making use of the temperature between the ZSM-5 | desirably. As for<br>type zeolite type | check for mosaic                       |     |
|                        | catalyst, and the 400.deg.C and the 650.deg.C which possess the weight density of the nickel which you display, and the operating condition which includes the few weight of the zeolite in the catalyst, as for ratio of ethylene/propylene, from 0.25 there are 2.00 ranges.                                                                                                    | ed partial pressure between 0.1 and 1.0MPa from 0                                                         | .1% vis-a-vis the                      |                                        |     |
|                        | 4. V CRACKING CATALYST COMPOSITION AND A FLUID CATALYTIC CRACKING PROCESS                                                                                                    | PETROLEO BRASILEIRO                                                                                       | IN1303/CHENP                           | 9/2003 2003-08-21                      |     |
|                        | (IN2003CN01303)                                                                                                    | eralies attaint 5 whereiv estaint 4 is a section                                                          | 144.9                                  |                                        |     |
|                        | The present mention relates to a cracking cataryst composition comprising a private minute of ross weight is to a cracking cataryst. A and so-roo weight is to a<br>containing cracking cataryst, and cataryst B is a cataryst having a higher average pore volume in the pore diameter range of 20-200 A than cataryst A in the same pore<br>These operativities are utable used for the fluid cataryst actaryst and provide and the same pore<br>these operativities. | diameter range and not containing M41 S material.                                                         |                                        |                                        |     |
|                        | These compositions can existing used for the new catalysic charking of hydrocarbon reeus with high metal concentrations.                                                                                                    |                                                                                                    |                                        | $\overline{\mathbf{A}}$                |     |
|                        |                                                                                                    |                                                                                                    | - /                                    |                                        |     |
|                        |                                                                                                    |                                                                                                    | and<br>data - 444                      | time in the second                     |     |
|                        |                                                                                                    |                                                                                                    | and a second second                    | rA <sup>se</sup> us                    |     |
|                        |                                                                                                    |                                                                                                    |                                        |                                        |     |
|                        | 🗄 5. 📝 catalisadores de cromo e niquel para reações de oligomerização e processo para a obtenção de alfa-olefinas usando tais catalisadore                                                                                                    | PETROLEO<br>BRASILEIRO; UNIVERSIDADE FEDERAL                                                              | BRPI1005977                            | 2010-07-05                             |     |
|                        | (882011005077)                                                                                                    | DO RIO GRANDE DO SUL                                                                                      |                                        | imane unavallable                      |     |
|                        | CATALISADORES DE CROMO E NIQUEL PARA REAGÃES DE OLIGOMERIZAÇÃO E PROCESSO PARA A OBTENÇÃO DE ALFA-OLEFINAS USANDO T<br>precursores catalíticos e ao uso dos ditos precursores catalíticos em reações de oligomerização de etileno para a produção seletiva de alta-olefinas. Mais específic                                                                                                    | AIS CATALISADORES. A presente invenção refere<br>samente, refere-se à preparação e uso de compostor       | e-se à sintese de<br>s de coordenação  | check for mosaic                       |     |
|                        | que contém ligantes polidentados, os quais compreendem compostos à base de metal de transição dos grupos 6 e 10, em particular os metals cromo (III) e níquel<br>catalítica e uma alta seletividade para a produção de alta-olefinas.                                                                                                    | (II). Ditos precursores catal ticos apresentam uma                                                        | elevada atividade                      |                                        |     |
|                        | 6. 🗹 processo para tratamento de águas contaminadas produzidas na indústria de petróleo                                                                                                    | PETROLEO BRASILEIRO                                                                                       | BRPI1002937                            | 2010-08-06                             |     |
|                        | (BR201007937)                                                                                                    |                                                                                                    |                                        | imane una allable                      | -   |
|                        | A Page 1 of 15 V V Record 1 of 1433 🖓                                                                                                    |                                                                                                    | Display                                | ying records 1 - 100 of 14             | 433 |

Geralmente, o sistema abre essa "aba" no navegador, que fica "rodando" por alguns minutos

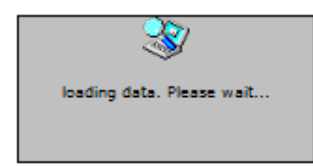

÷

| Orbit.com •            | niay 🔹 🎯 🕼 Archive 🔹 📴 Patent Copies 🔹 Export 🔹 🏹 Top 👻 Citations 🔹 🌠 💽 😤 Compare   🕁 Save 🔵 Alert 🙄 Analyse                                                                                                    |                                                                                                    | e 🧑 🔍                                                | 📰 🖂 💡 Logout              |
|------------------------|----------------------------------------------------------------------------------------------------|----------------------------------------------------------------------------------------------------|------------------------------------------------------|---------------------------|
| Senu 🗧 My Lists 🛛 «    | 🚃 1433 results for ( (PETROBRAS OR (PETROLEO W BRASILEIRO))/PA/OWR )                                                                                                    |                                                                                                    |                                                      | «                         |
| Search Patents 🔗       | FAMPAT Clear selection 1433 results are selected.                                                                                                    | / More                                                                                                    | like this 🔻 Sort by re                               | elevance 🖓 Filter 🔹       |
| Searches               | # 📝 🏭 Title                                                                                                    | Original or current assignee                                                                                                    | Publ. number                                         | Pr. Date                  |
| General search         | 1. 🗹 simulador de operação de guindastes                                                                                                    | PETROLEO BRASILEIRO                                                                                                    | BRPI0914277                                          | 2009-12-11                |
| Number search          | (BR200914277)<br>SIMULADOR DE OPERAção DE GUINDASTES. A prese<br>SiMULADOR DE OPERAção DE GUINDASTES. A prese                                                                                                    | stinados a operar máquinas. Mais especificamente, para o                                                                                                    | treinamento de                                       | image unavailable, E      |
| Citation search        | operadores de guindaste "offshore" por meio de simulação. Se o Sistema findo abril<br>segunda estação (200) para o operador em treinamento e u automaticamente a página de                                                                                                    | (100, 200, 300) sendo uma primeira estação (100) para un<br>A primeira estação (100) é o cérebro do equipamento de o                                                                    | n Instrutor, uma<br>onde podem ser                   |                           |
| ▲ 💇 My Session         | gerados comandos, por exemplo, para mudança de tipo de gui adaconnacional de volte para a "aba" de                                                                                                    | o uma ou mais destas variāveis citadas.                                                                                                    |                                                      |                           |
| Search history         | 2. W IMPROVED HELICAL SEPARATOR diffalise, voice para a aba de                                                                                                    | PETROLEO BRASILEIRO                                                                                                    | IN1802/CHE/1998                                      | 1997-08-26                |
| Search results         | The invention relates to an improved liquid:<br>"Previous Analysis"                                                                                                    | forces. Generally speaking, the separator consists of a prim,<br>v separator (III) which consists of a reservoir or gravitation                                                         | ary .                                                | SE.                       |
| Past Sessions          | separation (a), since declared and the secondary of the secondary of the s | (14a, 14b), whose inclination varies from an angle of 900 to 1<br>tion between the first two separators (1, iii).                                                                       | the , 🔽                                              |                           |
| Previous History       |                                                                                                    |                                                                                                    | Ť                                                    | 13                        |
| Previous Analysis      |                                                                                                    |                                                                                                    |                                                      |                           |
| 4 🛞 My Searches        |                                                                                                    |                                                                                                    |                                                      | EE                        |
| My saved searches      |                                                                                                    |                                                                                                    | -                                                    | 411-                      |
| My alerts              |                                                                                                    |                                                                                                    | 1_                                                   |                           |
| a 🔄 My Recent Lists    |                                                                                                    |                                                                                                    |                                                      |                           |
| LASER POINTER SEL (12) | 3. 🕼 A) Contact amount solution of the hydrocarbon style in order to convert light olefin maximally [Machine Translation]                                                                                                    | SOCIEDAD ANONIMA BURAJIREIRO<br>PETOROREO PETROBRAS                                                                                                    | JP2012509952                                         | 2008-11-25                |
|                        | (JP2012509952 - Machine Translation)                                                                                                    | me light data mathed for broast conversion of stivilana is a                                                                                                    | stated desirably                                     | image unavailable,        |
|                        | As for this method, sodium content is small, is decorated by the nickel, as a result, the nickel which is collected is light olefin rich, as state of the oxide of<br>type catalyst, and the 400.deg.C and the 650.deg.C which possess the weight density of the nickel which you display, and the operating condition which in<br>the weight of the zeolite in the catalyst, as for ratio of ethyleneorogiene, from 0.25 there are 2.00 ranges.                                                                                                    | of 20% range making use of the temperature between the ZSI<br>cludes the feed partial pressure between 0.1 and 1.0MPa from                                                              | M-5 type zeolite<br>m 0.1% vis-a-vis                 | CHECK IOF HIDBAID         |
|                        | 4. V CRACKING CATALYST COMPOSITION AND A FLUID CATALYTIC CRACKING PROCESS                                                                                                    | PETROLEO BRASILEIRO                                                                                                    | IN1303/CHENP/20                                      | 003 2003-08-21            |
|                        | (IN2003CN01303)                                                                                                    |                                                                                                    | 1949                                                 |                           |
|                        | The present invention relates to a cracking catalyst composition comprising a physical mixture of 10-90 weight % of a cracking catalyst A and 90-100<br>zeolite-containing cracking catalyst, and catalyst B is a catalyst having a higher average pore volume in the pore diameter range of 20-200 A than catalyst                                                                                                    | velght % of a cracking catalyst B, whereby catalyst A is a<br>t A in the same pore diameter range and not containing M41                                                                |                                                      |                           |
|                        | S material. These compositions can suitably used for the hulo catalytic cracking or hydrocarbon reeds with high metal concentrations.                                                                                                    |                                                                                                    |                                                      |                           |
|                        |                                                                                                    |                                                                                                    | /\                                                   | ( 1                       |
|                        |                                                                                                    |                                                                                                    | ani<br>Ini - <sub>Abban</sub>                        | - tare                    |
|                        |                                                                                                    |                                                                                                    | Real Provide Street                                  | ue vo                     |
|                        |                                                                                                    |                                                                                                    |                                                      |                           |
|                        | 11 5. I catalisadores de cromo e niquel para reações de oligomerização e processo para a obtenção de alfa-olefinas usando tais catalisadores                                                                                                    | PETROLEO<br>BRASILEIRO; UNIVERSIDADE FEDERAL<br>DO RIO GRANDE DO SI II                                                                                                    | BRPI1005977                                          | 2010-07-05                |
|                        | (BR201005977)                                                                                                    | DO NO GIVINDE DO SUL                                                                                                    |                                                      | image unavailable,        |
|                        | CATALISADORES DE CROMO E NIQUEL PARA REAÇÕES DE OLIGOMERIZAÇÃO E PROCESSO PARA A OBTENÇÃO DE ALFA-OLEFINAS US,<br>precursores catalíticos e ao uso dos ditos precursores catalíticos em reações de oligomerização de etileno para a produção seletiva de alta-olefin<br>coordenação que contem ligantes policientados, os quais compreendem compositos à base de metal de transição dos grupos 6 e 10, em particular os m<br>elevada atividade catalítica e uma alta seletividade para a produção de alta-olefinas.                                                                                                    | ANDO TAIS CATALISADORES. A presente invenção refere-<br>tas. Mais especificamente, refere-se à preparação e uso de<br>letais cromo (III) e níquel (II). Ditos precursores catalíticos a | -se à sintese de<br>a compostos de<br>apresentam uma | check for mosaic          |
|                        | 6. 🗹 processo para tratamento de águas contaminadas produzidas na indústria de petróleo                                                                                                    | PETROLEO BRASILEIRO                                                                                                    | BRPI1002937                                          | 2010-08-06                |
|                        | (REPONDING)                                                                                                    |                                                                                                    | Disels in                                            | imane unavaliable         |
|                        | raye . uno V V teorementaria                                                                                                    |                                                                                                    | Unspraying                                           | g recordo 1 - 100 01 1455 |

| Orbit.com 🗸 🕬                               | rage detail Latest News Guide & Tutorial |                         |                    |           | o 🏹 🔍 📰 🖂 💡                       | Logo |
|---------------------------------------------|------------------------------------------|-------------------------|--------------------|-----------|-----------------------------------|------|
| 🔑 Menu 📔 My Lists 🛛 🔍                       | Previous Analysis                        |                         |                    |           |                                   |      |
| Search Patents 🔗                            | (rb)t                                    |                         |                    |           | INTELLÏX                          | ÎR   |
| 4 🧮 Searches                                |                                          | Analy                   | sis list           |           |                                   |      |
| General search                              | Descri                                   | iption                  | Date               | Status    | Action                            |      |
| Number search                               | ( (PETROBRAS OR (PETROLEO W BRAS)        | ILEIRO))/PA/OWR )       | 14/05/2012 22:08:0 | 0 On line | [Goto analysis] [Rename] [Delete] |      |
| Citation search                             |                                          |                         |                    |           |                                   |      |
| 4 🥸 My Session                              |                                          |                         |                    |           |                                   |      |
| Search history                              |                                          |                         |                    |           |                                   |      |
| Search results                              |                                          |                         |                    |           |                                   |      |
| Past Sessions                               |                                          |                         |                    |           |                                   |      |
| Previous History                            |                                          | As análises já realizad | as ficam           |           |                                   |      |
| Previous Analysis                           |                                          | aravadas e nodem sei    |                    |           |                                   |      |
| 4 🎡 My Searches                             |                                          | posteriormente acess    | adas               |           |                                   |      |
| My saved searches                           |                                          | renomeadas ou deleta    | idas.              |           |                                   |      |
| My alerts                                   |                                          |                         |                    |           |                                   |      |
| My Recent Lists      LASER POINTER SEL (12) |                                          |                         |                    |           |                                   |      |
|                                             |                                          |                         |                    |           |                                   |      |
|                                             | A                                        |                         |                    |           |                                   |      |

1

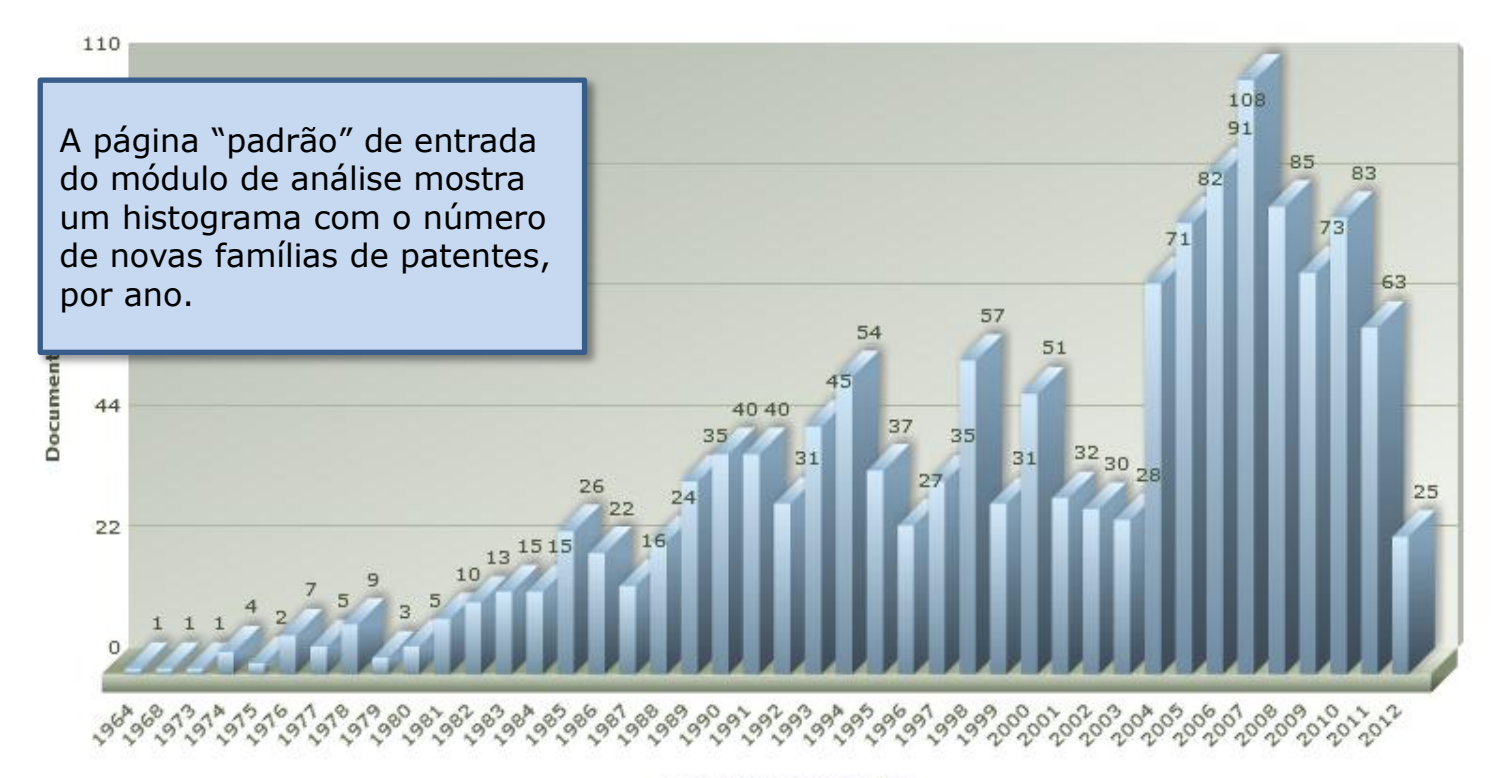

( (PETROBRAS OR (PETROLEO W BRASILEIRO))/PA/OWR ) Distribution by date (Publication date)

Earlier publication date

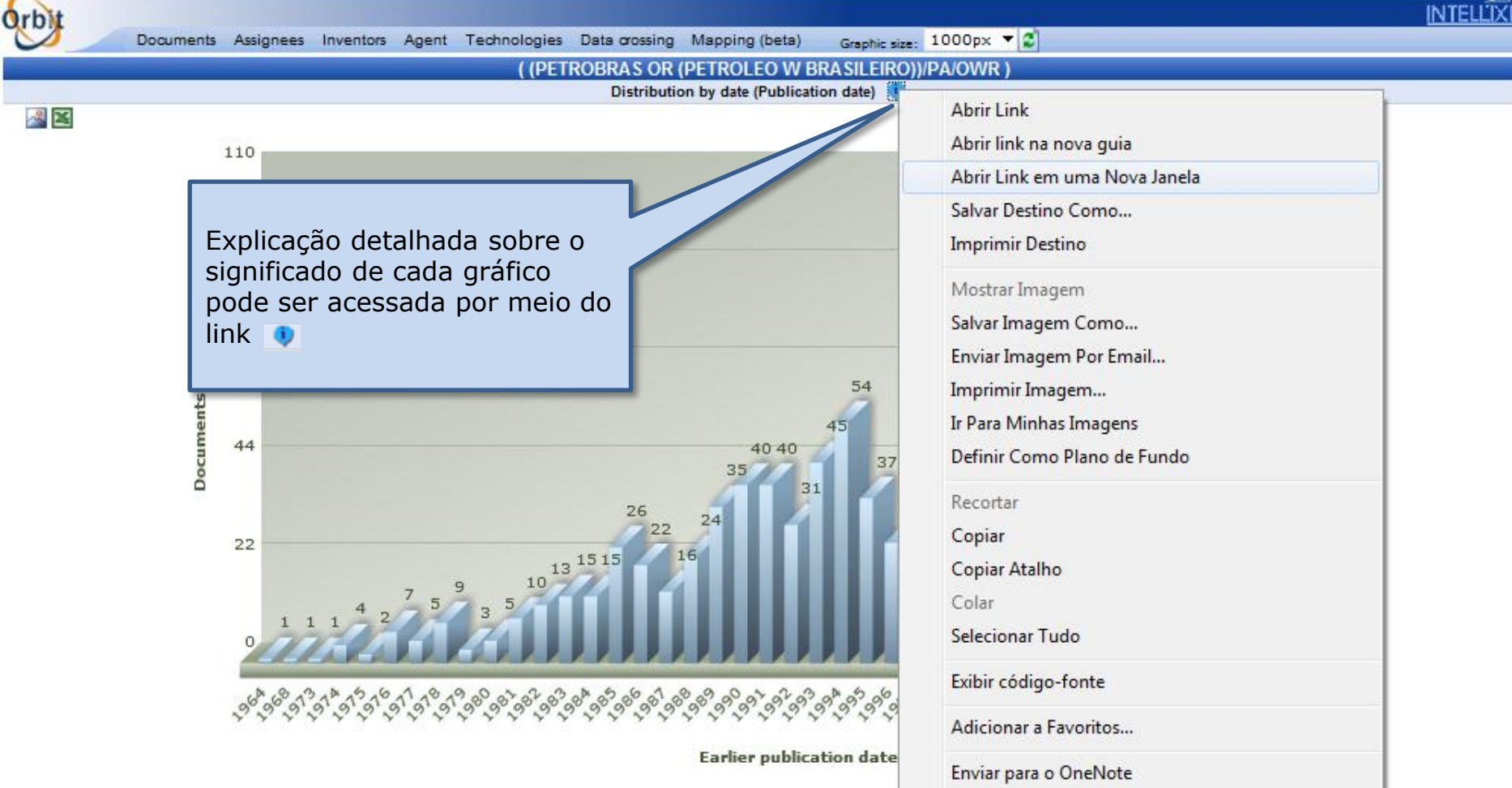

Enviar imagem para Dispositivo Bluetooth...

Propriedades

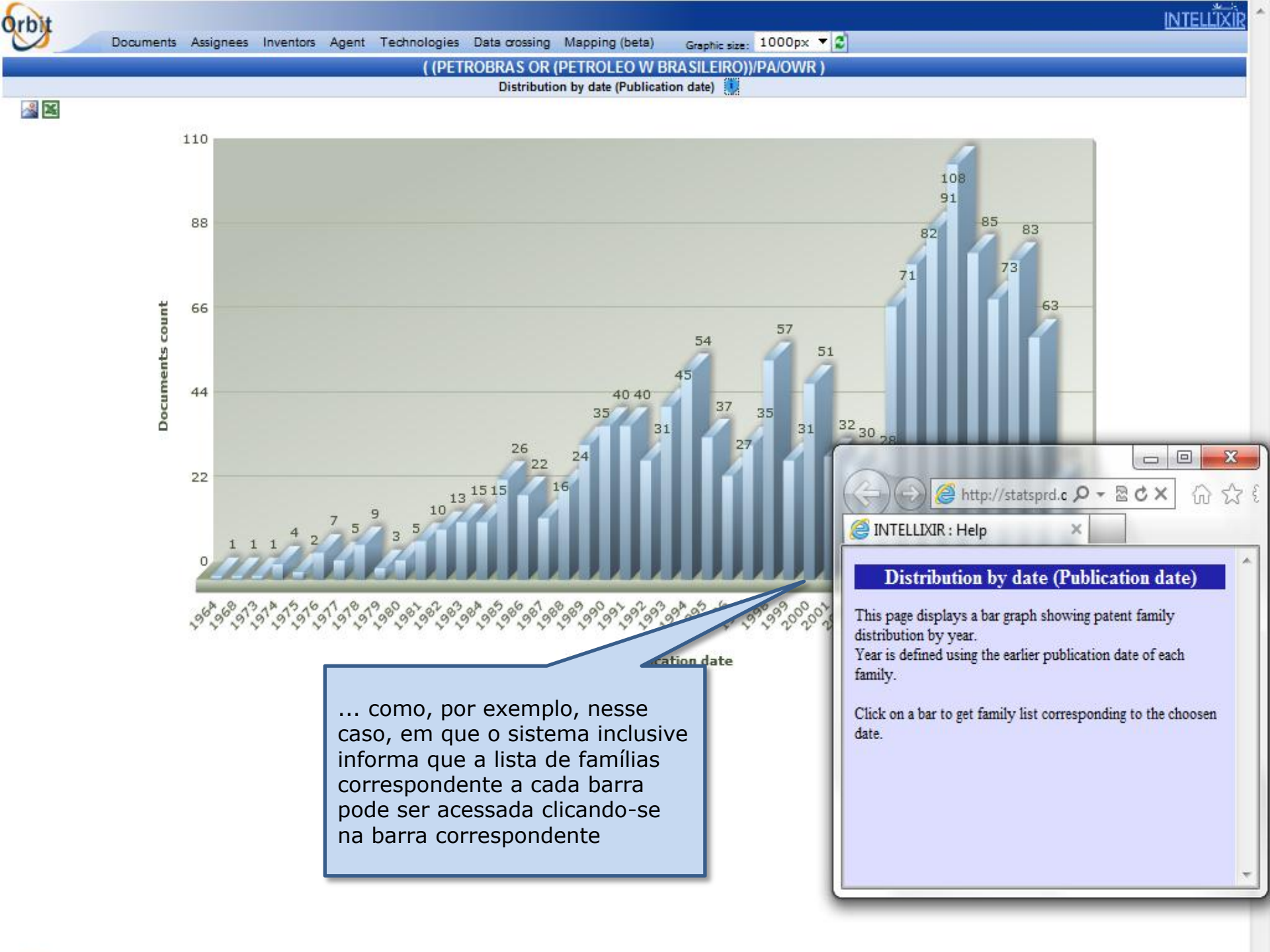

## Oficina 2B

Faça um rápido mapeamento da evolução geográfica e temporal das famílias de patentes da Petrobras.

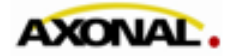

| Qr | bit |
|----|-----|
| 0  |     |

<u>~</u>

| Distribution by date (PD)        |            |      | ( (D | стр     |        | 2 1     |       | (DET    | PO    | EC    | ) W   | RD   | A SI  | EIR   |      | DA   | 0    | P١         |            |      | -   |      |      |      |      |                |      |     |     |
|----------------------------------|------------|------|------|---------|--------|---------|-------|---------|-------|-------|-------|------|-------|-------|------|------|------|------------|------------|------|-----|------|------|------|------|----------------|------|-----|-----|
| Distribution by date (PR)        |            |      | Geog | raphi   | ical D | listril | butio | n of    | nater | nts t | aser  | l or | noub  | licat | ion  | oun  | trv  | <b>(</b> ) |            |      |     |      |      |      |      |                | -    |     |     |
| Publication country              |            |      | ocog | - april |        |         | Jano  |         | puter |       |       |      | , ban | mout  |      | Joan | ,    | ~          |            |      |     |      |      |      |      |                |      |     |     |
| Origination country              |            |      |      |         |        |         |       |         |       |       |       |      |       |       |      |      |      |            |            |      |     |      |      |      |      |                |      |     |     |
| Dublication country timeling     |            |      |      |         |        | T       |       |         | T     |       | T     | Т    |       |       | T    |      | T    | T          |            |      | T   | T    |      | T    | T    |                |      |     |     |
| Publication country timeline     |            |      |      |         |        |         |       |         |       |       |       |      |       |       |      |      | 1    | 2          | 2 5        | ,    | 4   | 2    | 5 2  |      | 1 7  | 3              | 2    | 3 1 | 1   |
| Originating country timeline     |            |      |      |         |        |         |       |         |       |       |       | Т    |       |       |      | 1 1  | 4    | 3          | 3 3        | )    | 2   | 3    | 1 1  | 1    | 1 :  | -              |      | 2   |     |
| Publication country acceleration |            |      |      |         |        |         |       |         |       |       |       | +    |       |       |      | 1 2  | 1    | 12         | 117        | 4    | 4   | 8    | 4 10 | 8    | 8 1  | <del>)</del> 8 | 4 1  | 59  | -4  |
| Originating country acceleration |            |      |      |         |        |         |       |         |       | 1     | 1     | Т    | 1     |       | 1    | 5 2  | 2    | 4          | 4 1        | 4 9  | 6   | 8 (  | 9 8  | 5    | 4 :  | 2              | 11   | 5-4 |     |
| Publication kind codes           |            |      |      |         |        |         |       |         | 1 :   | 1     |       | +    | 1 3   | -12   | 6 1  | 91   | 9    | 10         | <b>n (</b> | 510  | 8   | 121  | 28   | -12  | 19 ( | 23             | 1251 | 520 | ) 4 |
| Citations                        |            |      |      |         |        |         | 2     |         | -     |       |       | 2    | 1 2   | 8     | 101  | 0    |      | 3          | Ø          |      | -   | 3    | 2 3  | 5    | 1 3  | 3 1            | 2    | 2   |     |
| INDIA                            |            |      |      |         |        | -       | 2     |         | 1     |       |       | +    | 1     |       | -    |      | -    | -          | 1          |      | -   | -    |      | 8    | 4 1  | ) 3            | 7    | 32  |     |
| CANADA                           |            |      |      |         |        | 1       |       |         |       | 1     | 2     | 1    | 3 6   | 11    | 8 1  | 21   | 113  | 14         | 10 6       | • •  | 8   | 11   | 1 8  | 19   | 9 3  | 3 9            | 5.   | 4 1 |     |
| FINLAND                          |            | ++   |      | -       | 1      |         |       | 1       | 1     |       | 2     | 3    | 3 5   | • 7   | 2    | 3    | 4    | 6          | 2 1        | 2    | -   | -    |      | 1    | + 1  | Ł              | -    | 1   |     |
| DENMARK                          |            |      |      |         | 1      |         |       |         | -     | 3     | 3     |      |       |       | -    | 1    | -1   | 2          | 1 1        |      | 1   | 1    | 2 1  |      | 5 3  | 2 1            | 1    | -   |     |
| NORWAY                           |            | ++   |      |         | 1      | -       |       |         | -     | 2     | 4     | 3    | 5 1   | 719   | 01   | 91   | 3 13 | 131        | 241        | 917  | 1   | 9 1  | 4-5  | 7    | 8    | 5              | 5    | 32  |     |
| JAPAN                            |            |      | 2 1  | 1 3     | 23     | 2       | 23    | 2       | 4 :   | 1     | 3     | 3    | 1 1   | 9     | 6    | 4 3  | 8    | 4          | 2 4        | 8    | 2   | 4 .  | 4 4  | 2    | 5 4  | <b>•</b> •     | 5    | 2 9 | ) 3 |
| UNITED KINGDOM                   |            | - 1  | 1    | 1       | 12     | 1       | 3 3   | 4       | 2 1   | 5 3   | - 70  | 5    | 7 8   | > 7   | 70 1 | 0-1  | 111  | 8          | 111        | 117  | 12  | 6    | 3 5  | 2    | 5 :  | 1 3            | 1    | 23  | 4   |
| UNITED STATES                    |            | - 1  | 1    | 1       | 3      | 2       | - 3   | 1       | 1 :   | 1 4   | +     | 4    | 4 9   | 9     | 111  | 01   | 59   | 8          | <u>n 1</u> | 122  | 27  | 02   | 02   | 14   | 313  | 032            | 454  | 636 | 91  |
| ARGENTINA                        |            | 1 1  |      | -       | 1 1    | 1       | 1 1   | 1       | -     |       | -     | +    | 1     | -     | 4    | 2    | -    | -          | 1          | 1    | 3   | 4    | 6 2  | 3    | 6 1  | 420            | 1211 | 0 6 | 1   |
| AUSTRALIA                        |            | 1    | 1    |         | 1      | 1       | 2     | -1      | 2 2   | 2 3   | 2     | 3    | 2 3   | 5     | 7    | 56   | 8    | 12         | 20-1       | 19   | 13  | 4    | 4 8  | 3    | 5 3  | 2              | 1    | 1   |     |
| GERMANY                          | 1          | 1    | 2 2  | 1       | 1 3    | -       | 1 1   | 1       | 1 3   | 3 2   | 3     | 5    | 1 1   | 1     | 1    | 4 4  |      | 2          | 3 5        | 5 4  | 2   |      | 5 1  | 1    | 2    |                | 3    | 3   |     |
| BRAZIL                           | - 1        | 3 1  | 6 3  |         | 4 4    | 8 :     | 31    | 3 14    | 27-2  | 0-0   | 3-24  | 34   | 382   | 434   | 444  | 183  | 418  | 26         | 513        | 245  | 27  | 292  | 266  | 567  | 709  | 774            | 715  | 371 | 12  |
| FRANCE                           | 11         | 1    | 1    | 2       | 1 2    | 2       | 1 1   | 4       | 3 1   | 2 1   | 4     | 5    | 7 5   | 4     | 1    | 1 1  | 1    | 3          | 1 2        | 2    | 2   | 1    | 1    | 1    | 1    | 2              | 1    | 1   |     |
| SPAIN                            | 1          | 1    |      |         | 1      | 1       | 1     |         | 1 :   | 1     |       | 4    |       |       | 1    | 2 1  | 1    | 1          | 1 4        | 2    | 2   | 5    | 1 2  | 1    | 3 :  | 1 1            |      | 6   |     |
| L                                |            |      |      |         |        |         |       |         |       |       |       |      |       |       |      |      |      |            |            |      |     |      |      |      |      |                |      |     |     |
| -9                               | 196° 91° 9 | 1212 | 1919 | 1819    | 38.9   | 2,00    | 38.0  | 198° 98 | 299   | 9810  | 38,98 | 200  | 3     | 9.9   | 3.99 | 39.5 | 9.9  | 1.99       | 39.5       | 2020 | 200 | 2007 | 0025 | 0200 | 2007 | 0020           | 202  | 020 | 522 |
|                                  |            |      |      |         |        |         |       |         |       |       | P     | ubl  | icati | ion   | Date | e    |      |            |            |      |     |      |      |      |      |                |      |     |     |

INTELLİXİR

### Oficina 2C

Identifique as classes internacionais mais frequentes no portfólio de patentes da Petrobras. Em seguida, verifique a evolução temporal de tais classes.

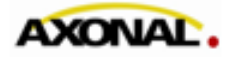

| arbit                                                                                     |                                                   |             |                                                    | INTEL                                                                                                    |      |
|-------------------------------------------------------------------------------------------|---------------------------------------------------|-------------|----------------------------------------------------|----------------------------------------------------------------------------------------------------|------|
| Documents Assignees Inventors Agent                                                       | Technologies D                                    | ata         | crossing Mapping (beta)                            | Graphic size: 1000px 🔻 🖉                                                                                        |      |
|                                                                                           | IPC +                                             |             | AS OR (PETROLEO W BR                               | A SIL FIRO))/PA/OWR )                                                                                           |      |
|                                                                                           | IPC sub-classes                                   | ٦Ē          | Tas IDC sub slasse                                 |                                                                                                    |      |
|                                                                                           | TO Sub-Glasses                                    | 니니          | Top IPC sub-classes                                | ×                                                                                                    |      |
|                                                                                           | ECLA codes                                        |             | IPC sub-classes tag cloud                          | tan 50 alamanta                                                                                                 |      |
|                                                                                           | USC •                                             | •           | IPC sub-classes evolution                          | nan 50 elements                                                                                                 |      |
|                                                                                           | FIT 🕨                                             | •           | IPC sub-classes appearance                         |                                                                                                    |      |
| Code                                                                                      |                                                   |             | IPC sub-classes acceleration                       |                                                                                                    | #Doc |
| C106 POLYMERISATION;RECOVERY OF HYDROCARBON<br>HYDROCARBONS;REFORMING OF NAPHTHA;MIN      | OF LIQUID HYDR<br>N OILS FROM OIL<br>IERAL WAXES; | 0C          | ARBON MIXTURES, e.g. BY<br>HALE, OIL-SAND, OR GAS  | DESTRUCTIVE HYDROGENATION, OLIGOMERISATION,<br>ES;REFINING MIXTURES MAINLY CONSISTING OF                        | 202  |
| B01J CHEMICAL OR PHYSICAL PROCESSES, e.g. CATA                                            | LYSIS, COLLOID                                    | CH          | EMISTRY; THEIR RELEVAN                             | IT APPARATUS;                                                                                                   | 178  |
| B63B SHIPS OR OTHER WATERBORNE VESSELS; EQUIP                                             | PMENT FOR SHIPP                                   | PIN         | G;                                                 |                                                                                                    | 106  |
| F16L PIPES; JOINTS OR FITTINGS FOR PIPES; SUPPOR                                          | TS FOR PIPES, CA                                  | ABL         | ES OR PROTECTIVE TUBI                              | NG;MEANS FOR THERMAL INSULATION IN GENERAL;                                                                     | 96   |
| G01N INVESTIGATING OR ANALYSING MATERIALS BY                                              | DETERMINING T                                     | HE          | IR CHEMICAL OR PHYSICA                             | AL PROPERTIES;                                                                                                  | 81   |
| B01D SEPARATION;                                                                          |                                                   |             |                                                    |                                                                                                    | 77   |
| C07C ACYCLIC OR CARBOCYCLIC COMPOUNDS;                                                    |                                                   |             |                                                    |                                                                                                    | 58   |
| C09K MATERIALS FOR APPLICATIONS NOT OTHERWIS                                              | 5E PROVIDED FOR                                   | R;A         | PPLICATIONS OF MATER                               | ALS NOT OTHERWISE PROVIDED FOR;                                                                                 | 48   |
| B08B CLEANING IN GENERAL; PREVENTION OF FOULI                                             | NG IN GENERAL;                                    |             |                                                    |                                                                                                    | 40   |
| C01B NON-METALLIC ELEMENTS; COMPOUNDS THERE                                               | :OF;                                              |             |                                                    |                                                                                                    | 40   |
| C10L FUELS NOT OTHERWISE PROVIDED FOR;NATURA<br>GAS;ADDING MATERIALS TO FUELS OR FIRES TO | AL GAS;SYNTHET<br>D REDUCE SMOKE                  |             | NATURAL GAS OBTAINED<br>R UNDESIRABLE DEPOSIT      | BY PROCESSES NOT COVERED BY SUBCLASSES , ;LIQUEFIED PETROLEUM<br>S OR TO FACILITATE SOOT REMOVAL;FIRE-LIGHTERS; | 40   |
| E02B HYDRAULIC ENGINEERING;                                                               |                                                   |             |                                                    |                                                                                                    | 34   |
| B65D CONTAINERS FOR STORAGE OR TRANSPORT OF<br>HOPPERS, FORWARDING CONTAINERS;ACCESS      | ARTICLES OR MA<br>DRIES, CLOSURES                 | АТЕ<br>5, С | RIALS, e.g. BAGS, BARREL<br>R FITTINGS THEREFOR; P | S, BOTTLES, BOXES, CANS, CARTONS, CRATES, DRUMS, JARS, TANKS,<br>ACKAGING ELEMENTS;PACKAGES;                    | 32   |
| C08F MACROMOLECULAR COMPOUNDS OBTAINED BY                                                 | REACTIONS ON                                      | LY I        | INVOLVING CARBON-TO-                               | CARBON UNSATURATED BONDS;                                                                                       | 31   |
| G01F MEASURING VOLUME, VOLUME FLOW, MASS FLO                                              | W, OR LIQUID LE                                   | VE          | L;METERING BY VOLUME;                              |                                                                                                    | 29   |
| C10B DESTRUCTIVE DISTILLATION OF CARBONACEO                                               | US MATERIALS F                                    | OR          | PRODUCTION OF GAS, CO                              | DKE, TAR, OR SIMILAR MATERIALS;                                                                                 | 27   |
| C02F TREATMENT OF WATER, WASTE WATER, SEWAGE                                              | , OR SLUDGE;                                      |             |                                                    |                                                                                                    | 26   |
| B04C APPARATUS USING FREE VORTEX FLOW, e.g. CYC                                           | CLONES;                                           |             |                                                    |                                                                                                    | 25   |
| E02D FOUNDATIONS; EXCAVATIONS; EMBANKMENTS;                                               | UNDERGROUND C                                     | DR I        | UNDERWATER STRUCTURE                               | 5;                                                                                                    | 24   |
| F16K VALVES;TAPS;COCKS;ACTUATING-FLOATS;DEV                                               | /ICES FOR VENTI                                   | ING         | OR AERATING;                                       |                                                                                                    | 20   |
| C08L COMPOSITIONS OF MACROMOLECULAR COMPO                                                 | OUNDS;                                            |             |                                                    |                                                                                                    | 19   |
| F04B POSITIVE-DISPLACEMENT MACHINES FOR LIQU                                              | JIDS;PUMPS;                                       |             |                                                    |                                                                                                    | 19   |
| G01V GEOPHYSICS; GRAVITATIONAL MEASUREMENTS                                               | 5; DETECTING MAS                                  | SSE         | ES OR OBJECTS;TAGS;                                |                                                                                                    | 17   |
| F17D PIPE-LINE SYSTEMS; PIPE-LINES;                                                       |                                                   |             |                                                    |                                                                                                    | 16   |
| B65G TRANSPORT OR STORAGE DEVICES, e.g. CONVE                                             | VERS FOR LOADI                                    | NG          | OR TIPPING;SHOP CONV                               | EYER SYSTEMS; PNEUMATIC TUBE CONVEYERS;                                                                         | 15   |
| C12P FERMENTATION OR ENZYME-USING PROCESSES<br>RACEMIC MIXTURE;                           | TO SYNTHESISE                                     | A           | DESIRED CHEMICAL COM                               | POUND OR COMPOSITION OR TO SEPARATE OPTICAL ISOMERS FROM A                                                      | 15   |
| G02B OPTICAL ELEMENTS, SYSTEMS, OR APPARATUS;                                             | ;                                                 |             |                                                    |                                                                                                    | 14   |
| G01B MEASURING LENGTH, THICKNESS, OR SIMILAR I                                            | LINEAR DIMENSIO                                   | ON          | 5;MEASURING ANGLES;ME                              | EASURING AREAS; MEASURING IRREGULARITIES OF SURFACES OR                                                         | 13   |
| B01F MIXING, e.g. DISSOLVING, EMULSIFYING, DISPE                                          | RSING;                                            |             |                                                    |                                                                                                    | 12   |
| C01F COMPOUNDS OF THE METALS BERYLLIUM, MAG                                               | NESIUM, ALUMINI                                   | IUN         | I, CALCIUM, STRONTIUM,                             | BARIUM, RADIUM, THORIUM, OR OF THE RARE-EARTH METALS;                                                           | 11   |
| C01G COMPOUNDS CONTAINING METALS NOT COVER                                                | RED BY SUBCLASS                                   | 5ES         | OR;                                                |                                                                                                    | 11   |
| C11C FATTY ACIDS FROM FATS, OILS OR WAXES; CANI                                           | DLES;FATS, OILS                                   | OR          | FATTY ACIDS BY CHEMIC                              | CAL MODIFICATION OF FATS, OILS, OR FATTY ACIDS OBTAINED THEREFROM;                                              | 11   |
| C12N MICRO-ORGANISMS OR ENZYMES;COMPOSITIO                                                | NS THEREOF; PRO                                   | OP/         | AGATING, PRESERVING, O                             | R MAINTAINING MICRO-ORGANISMS; MUTATION OR GENETIC                                                              | 11   |
| F16J PISTONS;CYLINDERS;PRESSURE VESSELS IN GE                                             | NERAL; SEALINGS                                   | 5;          |                                                    |                                                                                                    | 11   |
| F17C VESSELS FOR CONTAINING OR STORING COMP                                               | RESSED, LIQUEFI                                   | ED          | , OR SOLIDIFIED GASES; F                           | IXED-CAPACITY GAS-HOLDERS; FILLING VESSELS WITH, OR DISCHARGING                                                 | 11   |
| F27B FURNACES, KILNS, OVENS, OR RETORTS IN GEN                                            | ERAL; OPEN SINT                                   | ERI         | ING OR LIKE APPARATUS:                             |                                                                                                    | 11   |
| C048 LIME; MAGNESIA; SLAG; CEMENTS; COMPOSITIO                                            | NS THEREOF, e.g.                                  | MC          | RTARS, CONCRETE OR LI                              | KE BUILDING MATERIALS;ARTIFICIAL                                                                                | 10   |
| C08K USE OF INORGANIC OR NON-MACROMOLECULA                                                | R ORGANIC SUBS                                    | 5TA         | NCES AS COMPOUNDING                                | INGREDIENTS:                                                                                                    | 10   |
| CION INDEXING SOURCE ASSOCIATED WITH SUBCLAY                                              |                                                   | INIC        | TO MICRO, ORCANISMS                                |                                                                                                    | 10   |

stering and

INTELLİXİR

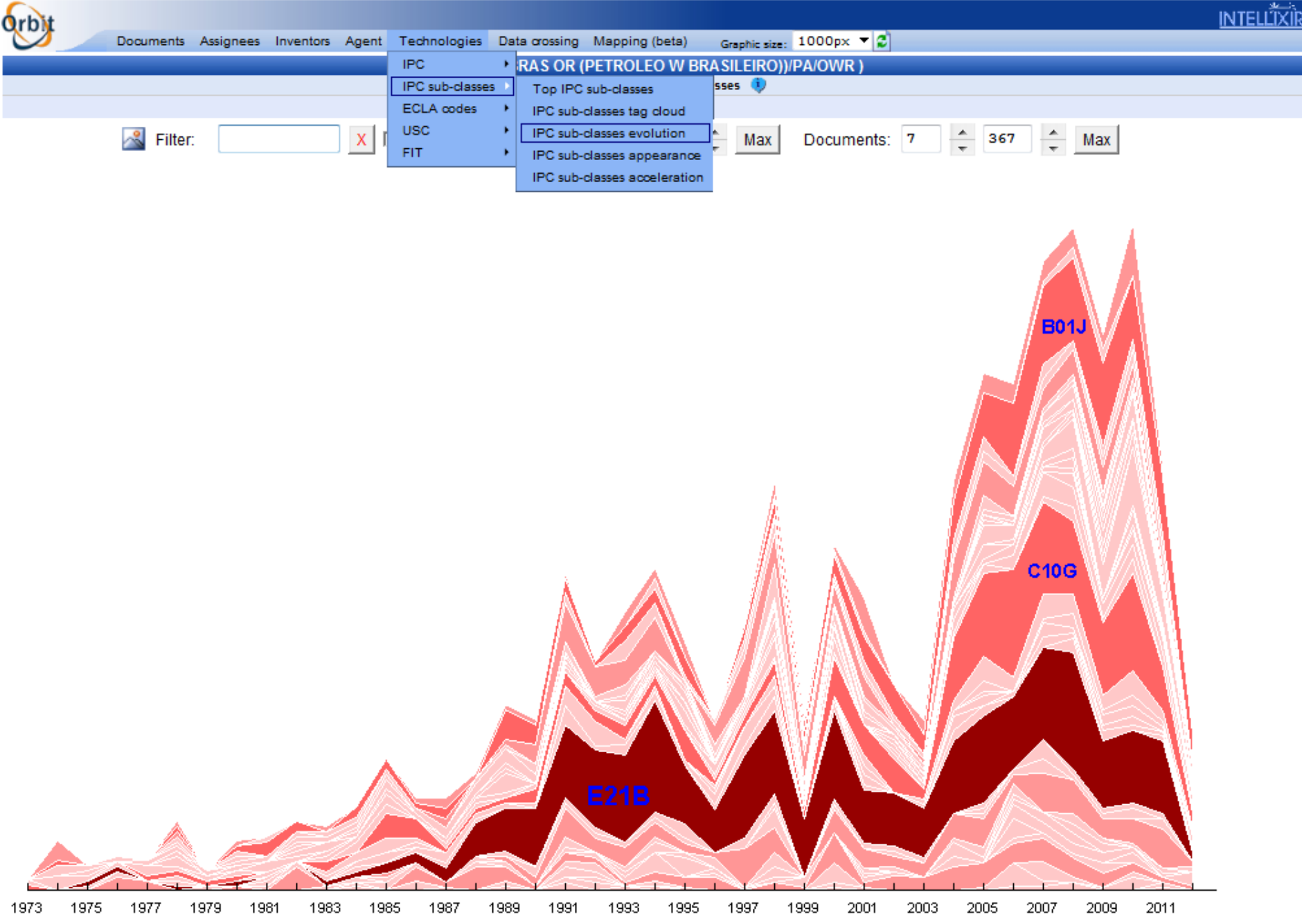

## **Oficina 2D**

# Identifique os inventores presentes com maior número de famílias de patentes.

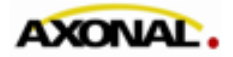

© 2011 www.axonal.com.br

| Orbit                          |              |       |                                      | INTELLĪXÌ                          | <u>R</u> _1 |
|--------------------------------|--------------|-------|--------------------------------------|------------------------------------|-------------|
| Documents Assignees            | Inventors    | Agent | Technologies Data crossing Mapping ( | ng (beta) Graphic size: 1000px 🔻 💈 |             |
|                                | Top invent   | ors   | ( (PETROBRAS OR (PETROLE             | FO W BRASILEIROWPA/OWR )           | Ē.          |
|                                | Annearance   |       | Top 50 inve                          |                                    |             |
|                                | Appearantic  | -     | 75                                   | - F0 -                             | -1          |
|                                | Acceleratio  | n     | T OP 5                               | 50 +                               | -           |
| 🚵 🚵                            | Collaboratio | on    |                                      |                                    |             |
| ×                              | Grouping     |       |                                      |                                    | _           |
| Inventor                       |              |       |                                      | Documents count                    |             |
| HUZIWARA WILSON KENZO          |              | 33 P  | ETROLEO BRASIL : 33                  |                                    | _ *         |
|                                |              | В     | ENSON JOHN EVERETT : 3               |                                    | -           |
|                                |              | B     |                                      |                                    | -11         |
| KHALTI, CARLOS NAGIB           |              | 27 D  | ETROLEO BRASIL + 27                  |                                    | -1          |
| Rinkere Gritego Hindro         |              | -/ F  | ENSON JOHN EVERETT : 2               |                                    |             |
|                                |              | В     | IANCA MACHADO SILVA FERREI : 1       |                                    |             |
|                                |              |       | NDUSTRY MAQUINA D ANDREA : 1         |                                    |             |
|                                |              | N     | ICHO TECNOLOGIA : 1                  |                                    |             |
|                                |              | P     | ETROLEO BRAZILEJRO : 1               |                                    |             |
|                                |              | S     | IEMENS: 1                            |                                    |             |
|                                |              | U     | IBM GEOCHE SERVICOS TECNICOS L :     | L:                                 |             |
|                                |              | 1     |                                      |                                    | _           |
|                                |              |       | IBM UNIAO BRASILEIRA DE MINERA :     |                                    |             |
| CERQUEIRA HENRIQUE SOARES      |              | 23 D  | ETROLEO BRASIL + 23                  |                                    |             |
| oengoena mennique boanes       |              | A     | KZO NOBEL : 1                        |                                    | -           |
|                                |              | A     | LBEMARLE : 1                         |                                    | -           |
|                                |              | A     | LBERMALE NETHERLANDS : 1             |                                    |             |
|                                |              | В     | ENSON JOHN EVERETT : 1               |                                    |             |
| BAPTISTA CLAUDIA MARIA DE LACE |              | 22 P  | ETROLEO BRASIL : 22                  |                                    |             |
|                                |              | В     | ENSON JOHN EVERETT : 2               |                                    |             |
|                                |              | A     | KZO NOBEL : 1                        |                                    |             |
| FUSCO JOSE MOZART              |              | 22 P  | ETROLEO BRASIL : 22                  |                                    |             |
| WITTER ALDYR                   |              | 22 P  | ETROLEO BRASIL : 22                  |                                    | _           |
|                                |              | P     | PETROLED BRASILEIRO : 1              |                                    | _           |
|                                |              | 10.0  |                                      |                                    | - 1         |
| CAPELONCH RICARDO WAGNER       |              | 15 P  | ENSON JOHN EVERETT + 1               |                                    | - 1         |
| FRETRE PAULO SERGIO            |              | 19 0  |                                      |                                    | - 1         |
| TREIRE PROCO SERGIO            |              | B     | ENSON JOHN EVERETT : 1               |                                    | -           |
| DUBOIS AURELIO MEDINA          |              | 18 P  | ETROLEO BRASIL : 18                  |                                    |             |
|                                |              | В     | ENSON JOHN EVERETT : 1               |                                    | -           |
| SILVA CLAUDIO BARREIROS DA COS |              | 18 P  | ETROLEO BRASIL : 18                  |                                    |             |
| LAU LAM YIU                    |              | 17 P  | ETROLEO BRASIL : 17                  |                                    |             |
|                                |              | A     | KZO NOBEL : 2                        |                                    |             |
|                                |              | B     | ENSON JOHN EVERETT : 2               |                                    |             |
|                                |              | A     | LBEMARLE : 1                         |                                    |             |
|                                |              | В     | ESON JOHN EVERETT : 1                |                                    | 4           |
|                                |              | D     | E ALMEIDA MARLON BRANDO              |                                    |             |
|                                |              | 1     |                                      |                                    |             |
|                                |              | 1     | SINGSEINA DE SOOZA ALINE BARBO :     |                                    |             |
|                                |              | U     | INIV VALENCIA : 1                    |                                    |             |
|                                |              | U     | INIVERSITY RIO DE JANEIRO : 1        |                                    |             |
| GUERRA EDUARDO CARDOSO DE MEL  | .0           | 16 P  | ETROLEO BRASIL : 16                  |                                    |             |
| PINHO ANDREA DE REZENDE        |              | 16 P  | ETROLEO BRASIL : 16                  |                                    |             |

## **Oficina 2E**

#### Identifique as empresas com maior número de cotitularidades de patentes com a Petrobras.

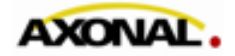

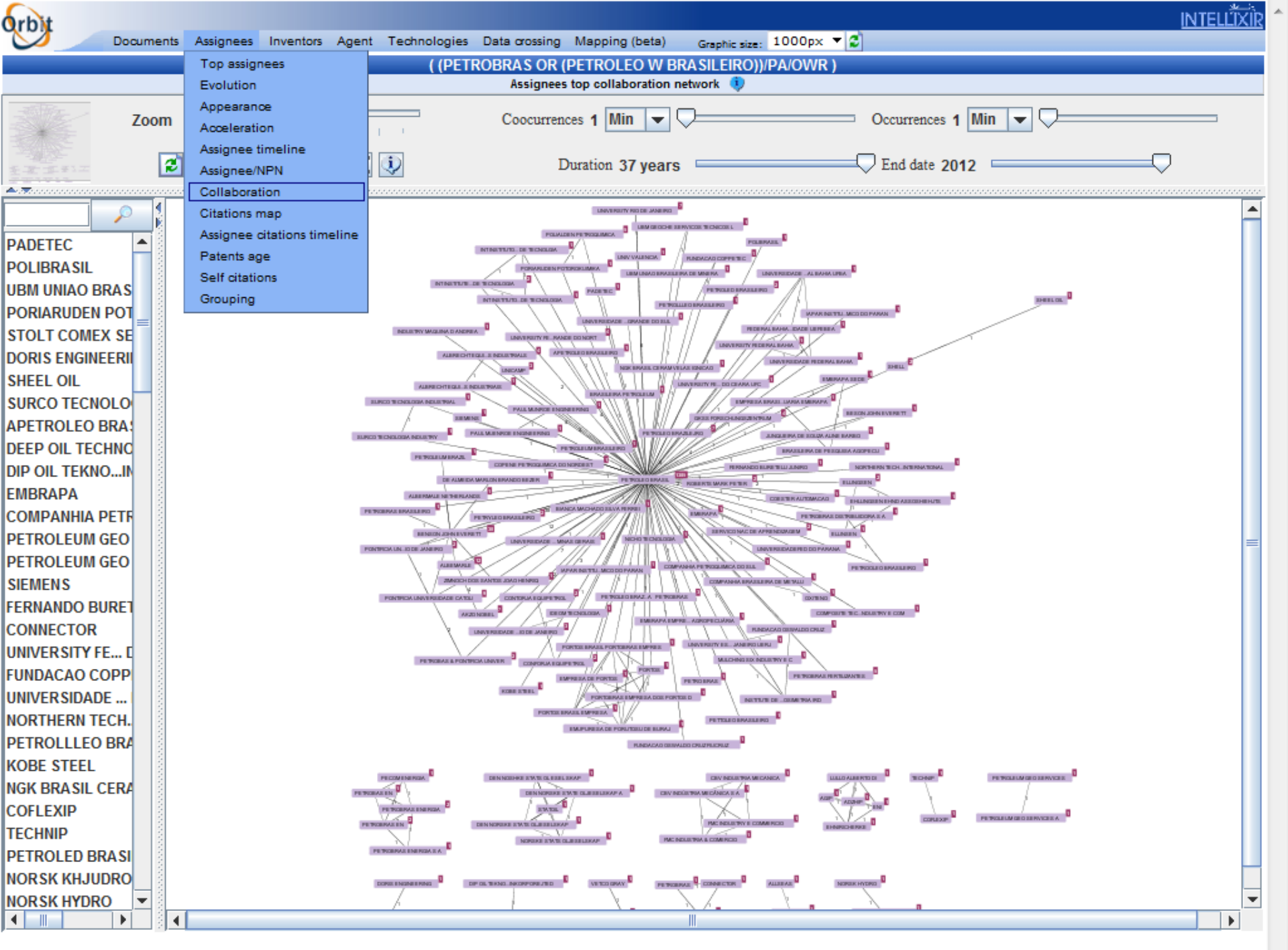

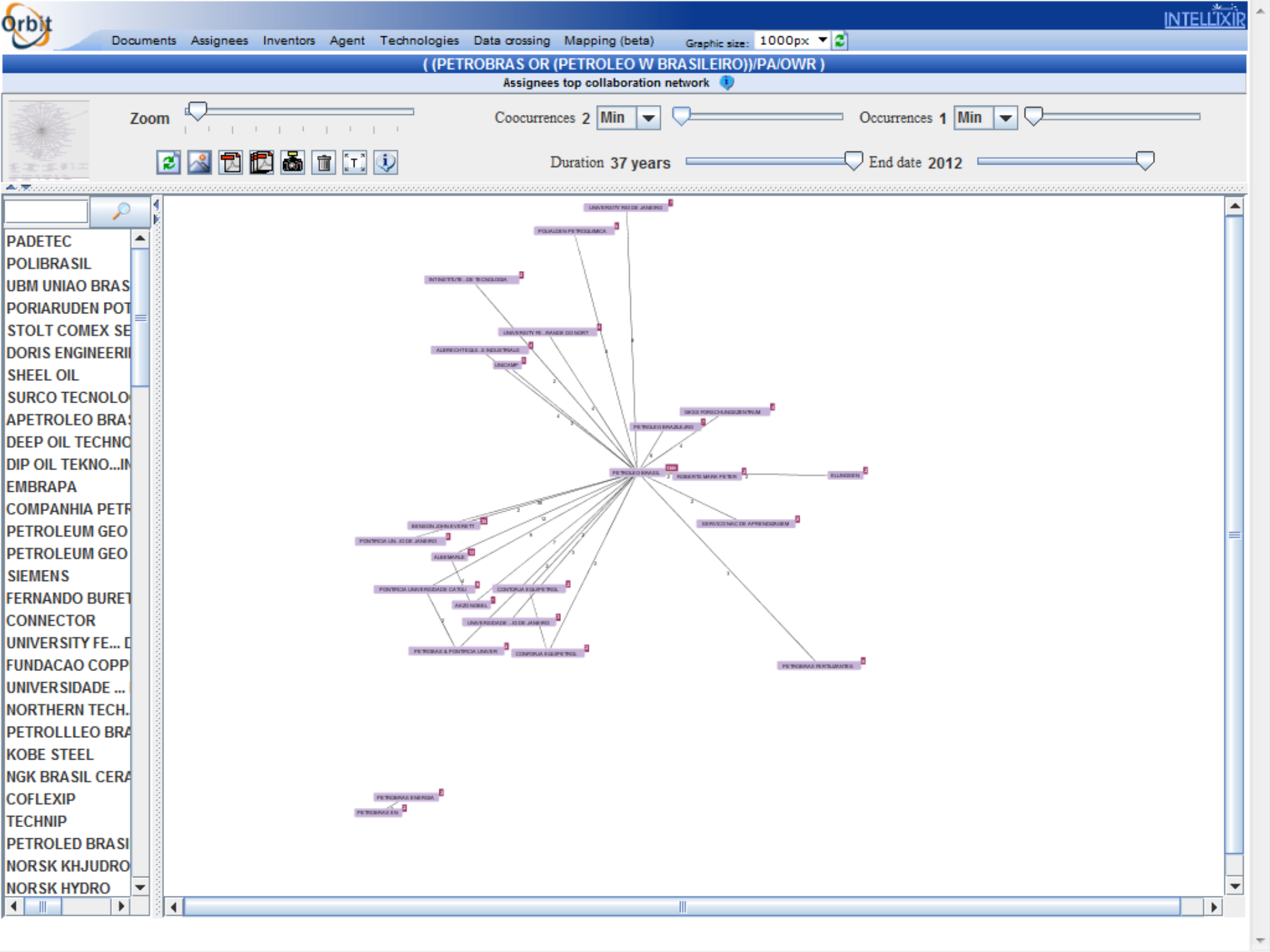

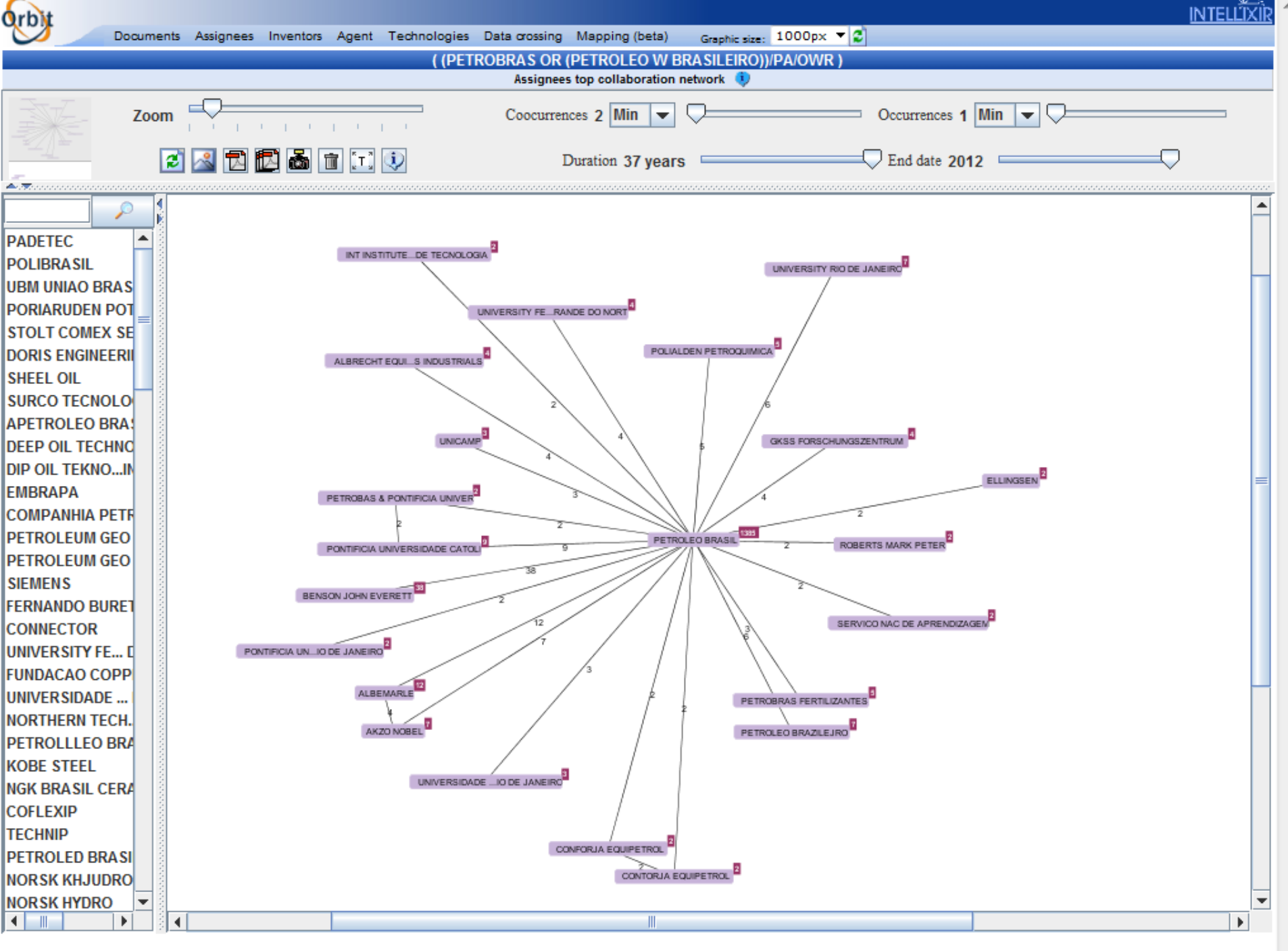

 $\overline{\nabla}$ 

## **Oficina 2F**

# Refine o mapeamento de titulares, agrupando nomes de empresas.

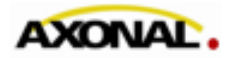

© 2011 www.axonal.com.br

| Orbit               |                                |                                                |                         |                              | <u>NTELL'IXIR</u> |
|---------------------|--------------------------------|------------------------------------------------|-------------------------|------------------------------|-------------------|
| Documents           | Assignees Inventors Age        | nt Technologies Data crossing Mapping (beta) G | raphic size: 1000px 🔻 🕻 | 2                            |                   |
|                     | Top assignees                  | ( (PETROBRAS OR (PETROLEO W BRAS               | ILEIRO))/PA/OWR )       |                              |                   |
|                     | Evolution                      | Assignees grouping                             |                         |                              |                   |
|                     | Appearance                     | Filters: * Top 50 * Sort by: N                 | ame 🔻                   |                              |                   |
| [+] ABB             | Acceleration                   |                                                | eu assignees            |                              | 1                 |
|                     | Assignee timeline              |                                                |                         |                              | 1                 |
|                     | Assignee/NPN<br>Collaboration  |                                                |                         |                              | 1                 |
|                     | Collaboration<br>Citations man |                                                |                         |                              | 7                 |
|                     | Assignee citations timeline    |                                                |                         |                              | 12                |
|                     | Patents age                    |                                                |                         |                              | 1                 |
|                     | Self citations                 |                                                |                         |                              | 1                 |
|                     | Grouping                       |                                                |                         |                              | 4                 |
|                     |                                |                                                |                         |                              | 1                 |
|                     |                                |                                                | _                       |                              | 1                 |
|                     | 0                              |                                                |                         |                              | 1                 |
|                     | r l                            | O agrupamento manual dos                       |                         |                              | -                 |
|                     |                                | nomes pode ser feito através                   |                         |                              | - I               |
|                     |                                | da opção "Grouping" em                         |                         | Nesse caso, vamos selecionar |                   |
|                     |                                | "Assignees"                                    |                         | "All" e ordenar os nomes por |                   |
| BRASILEIRA PETROLEU | M                              |                                                |                         | ordem alfabética             |                   |
|                     |                                |                                                |                         |                              |                   |
| CBV INDÚSTRIA MECÂN |                                |                                                |                         |                              | 1                 |
|                     |                                |                                                |                         |                              | 1                 |
|                     | 1                              |                                                |                         |                              | 1                 |
|                     |                                | Action: [Group]   [Ungroup] selecte            | ed assignees            |                              | -                 |
| COFLEXIP            |                                |                                                |                         |                              | 1                 |
| COMPANHIA BRASILEI  | RA DE METALU                   |                                                |                         |                              | 1                 |
| COMPANHIA PETROQU   | IMICA DO SUL                   |                                                |                         |                              | 1                 |
| COMPOSITE TECNOLOG  | SIA INDUSTRY E COM             |                                                |                         |                              | 1                 |
| CONFORJA EQUIPETRO  | L                              |                                                |                         |                              | 2                 |
| CONNECTOR           |                                |                                                |                         |                              | 1                 |
| CONTORJA EQUIPETRO  | )L                             |                                                |                         |                              | 2                 |
| COOPER INDUSTRIES   |                                |                                                |                         |                              | 1                 |
| COPENE PETROQUIMIC  | A DO NORDEST                   |                                                |                         |                              | 1                 |
| DE ALMEIDA MARLON B | RANDO BEZER                    |                                                |                         |                              | 1                 |
| DEEP OIL TECHNOLOGY | (                              |                                                |                         |                              | 4                 |
| DEN NORSKE STATE OL | JESELSKAP A                    |                                                |                         |                              | 1                 |
| DEN NORSKE STATS OL | JESELSKAP                      |                                                |                         |                              | 1                 |
| DEN NOSHKE STATS OL | ESEL SKAP                      |                                                |                         |                              | 1                 |
| DIP OIL TEKNOLODZHI | INKORPOREJTED                  |                                                |                         |                              | 1                 |
| DORIS ENGINEERING   |                                |                                                |                         |                              | 1                 |

| NORSKE STATS OLJESELSKAP                           |                              | 1  |     |
|----------------------------------------------------|------------------------------|----|-----|
| NORTHERN TECHNOLOGIES INTERNATIONAL                |                              | 1  |     |
| OXITENO                                            |                              | 1  |     |
| PADETEC                                            |                              | 1  |     |
| PAUL MUENROE ENGINEERING                           |                              | 1  |     |
| PAUL MUNROE ENGINEERING                            |                              | 1  |     |
| PECOM ENERGIA                                      |                              | 1  |     |
| PETRA LEO BRASILEIRO                               |                              | 2  |     |
| ✓ PETRO BRAS                                       |                              | 1  |     |
| ✓ PETROBAS                                         |                              | 1  |     |
| Action: [Group]                                    | [Ungroup] selected assignees |    |     |
| PETROBAS & PONTIFICIA UNIVER                       |                              | 2  |     |
| ✓ PETROBAS EN                                      |                              | 1  |     |
| ✓ PETROBRAS                                        |                              | 1  |     |
| ✓ PETROBRAS BRASILEIRO                             |                              | 1  |     |
| PETROBRAS DISTRIBUIDORA                            |                              | 7  |     |
| PETROBRAS DISTRIBUIDORA S A                        |                              | 1  |     |
| PETROBRAS EN                                       |                              | 2  |     |
| ✓ PETROBRAS ENERGIA                                |                              | 2  |     |
| PETROBRAS ENERGIA S A                              |                              | 1  |     |
| PETROBRAS FERTILIZANTES                            | Após selecionar os nomes a   | 5  |     |
| PETROBRAS MINERACAO S                              | serem agrupados, clique em   | 1  |     |
| PETROBRAS QUIMICA                                  | "Group"                      | 1  |     |
| PETROBRAS TRANSPORTE                               | Group                        | 2  |     |
| PETROBRAS TRANSPORTES S                            |                              | 1  |     |
| PETROLED BRASILEIRO                                |                              | 2  |     |
| ☑ [+] PETROLEO BRASIL                              |                              | 1: | 385 |
| PETROLEO BRAZILEJRO                                |                              | 7  |     |
| ✓ PETROLEO BRAZILEJRO S A PETROBRAS                |                              | 3  |     |
| PETROLEUM BRASILEIRO                               |                              | 1  |     |
| PETROLEUM BRAZIL                                   |                              | 1  |     |
| PETROLEUM GEO SERVICES                             |                              | 1  |     |
| Action: [Group]                                    | [Ungroup] selected assignees |    |     |
| PETROLEUM GEO SERVICES A                           |                              | 1  |     |
| PETROLLLEO BRASILEIRO                              |                              | 1  |     |
| PETROOLEO BRASILEIRO                               |                              | 1  |     |
| PETRYLEO BRASILEIRO                                |                              | 2  |     |
| PETTOLEO BRASILEIRO                                |                              | 1  |     |
| POLIALDEN PETROQUIMICA                             |                              | 5  |     |
| POLIBRASIL                                         |                              | 1  |     |
| PONTIFICIA UNIVERSIDADE CATOLI                     |                              | 9  |     |
| PONTIFICIA UNIVERSIDADE CATOLICA DO RIO DE JANEIRO |                              | 2  |     |
| PORIARUDEN POTOROKUIMIKA                           |                              | 1  |     |

| questel.fr precisa de algumas informações |                                                | 1    |
|-------------------------------------------|------------------------------------------------|------|
| Prompt do script:                         |                                                | 1    |
|                                           | UN                                             | 1    |
| Enter assignee group name                 | Cancelar                                       | 1    |
|                                           |                                                | 1    |
| PETROBRAS                                 |                                                | 1    |
|                                           |                                                | 2    |
| PETRO BRAS                                |                                                | 1    |
| ✓ PETROBAS                                |                                                | 1    |
|                                           | Action: [Group]   [Ungroup] selected assignees |      |
| PETROBAS & PONTIFICIA UNIVER              |                                                | 2    |
| V PETROBAS EN                             |                                                | 1    |
| V PETROBRAS                               |                                                | 1    |
| PETROBRAS BRASILEIRO                      |                                                | 1    |
| PETROBRAS DISTRIBUIDORA                   |                                                | /    |
| PETROBRAS DISTRIBUIDORA S A               |                                                | 1    |
| PETROBRAS EN                              |                                                | 2    |
| PETROBRAS ENERGIA                         | grupo                                          | 2    |
| PETROBRAS ENERGIA S A                     |                                                | 1    |
| PETROBRAS FERTILIZANTES                   |                                                | 5    |
| PETROBRAS MINERACAO S                     |                                                | 1    |
| PETROBRAS QUIMICA                         |                                                | 1    |
| PETROBRAS TRANSPORTE                      |                                                | 2    |
| PETROBRAS TRANSPORTES S                   |                                                | 1    |
| PETROLED BRASILEIRO                       |                                                | 2    |
|                                           |                                                | 1385 |
| PETROLEO BRAZILEJRO                       |                                                | 7    |
| PETROLEO BRAZILEJRO S A PETROBRAS         |                                                | 3    |
| PETROLEUM BRASILEIRO                      |                                                | 1    |
| PETROLEUM BRAZIL                          |                                                | 1    |
| PETROLEUM GEO SERVICES                    |                                                | 1    |
|                                           | Action: [Group]   [Ungroup] selected assignees |      |
| PETROLEUM GEO SERVICES A                  |                                                | 1    |
| PETROLLLEO BRASILEIRO                     |                                                | 1    |
| PETROOLEO BRASILEIRO                      |                                                | 1    |
| PETRYLEO BRASILEIRO                       |                                                | 2    |
| PETTOLEO BRASILEIRO                       |                                                | 1    |
| POLIALDEN PETROQUIMICA                    |                                                | 5    |
| POLIBRASIL                                |                                                | 1    |
| PONTIFICIA UNIVERSIDADE CATOLI            |                                                | 9    |
| PONTIFICIA UNIVERSIDADE CATOLICA DO       | ) RIO DE JANEIRO                               | 2    |
| PORIARUDEN POTOROKUIMIKA                  |                                                | 1    |

| INT INSTITUTE NAC DE LECNOLOGIA     |                                    |              | 2    |
|-------------------------------------|------------------------------------|--------------|------|
|                                     | Action: [Group]   [Ungroup] select | ed assignees |      |
| INT INSTITUTO NACIONAL DE TECNOLGIA | ۱                                  |              | 1    |
| INT INSTITUTO NACIONAL DE TECNOLOGI | IA                                 |              | 1    |
| JUNQUEIRA DE SOUZA ALINE BARBO      |                                    |              | 1    |
| [+] KOBE STEEL                      |                                    |              | 1    |
| LUIZ CARLOS ROCHA BEZERRA           |                                    |              | 1    |
| LULLO ALBERTO DI                    |                                    |              | 1    |
| MULCHING SIX INDUSTRY E C           |                                    |              | 1    |
| RASIL CERAM VELAS IGNICAO           |                                    |              | 1    |
| NICHO TECNOLOGIA                    |                                    |              | 1    |
| NORSK HYDRO                         |                                    |              | 1    |
| NORSK KHJUDRO A S                   |                                    |              | 1    |
| NORSKE STATS OLJESELSKAP            |                                    |              | 1    |
| NORTHERN TECHNOLOGIES INTERNATION   | AL                                 |              | 1    |
| OXITENO                             |                                    |              | 1    |
| PADETEC                             |                                    |              | 1    |
| PAUL MUENROE ENGINEERING            |                                    |              | 1    |
| PAUL MUNROE ENGINEERING             |                                    |              | 1    |
| PECOM ENERGIA                       |                                    |              | 1    |
| [+] PETROBRAS                       |                                    |              | 1409 |
| PETROLEUM GEO SERVICES              |                                    |              | 1    |
| PETROLEUM GE SERVICES A             |                                    |              | 1    |
|                                     | Action: [Group]   [Ungroup] select | ed assignees |      |
| POLIALDEN PETROQUIM                 |                                    |              | 5    |
| POLIBRASIL                          |                                    |              | 1    |
| PONTIFICIA UNIVERSIDADE CATO        |                                    |              | 9    |
| PONTIFICIA UNIVERSIDADE CATOLICA    | E JANEIRO                          |              | 2    |
| PORIARUDEN POTOROKUIMIKA            |                                    |              | 1    |
| PORTOBRAS EMPRESA DOS PORTOS D      |                                    |              | 1    |
| PORTOS                              |                                    |              | 1    |
| PORTOS BRASIL EMPRESA               | Os grupos aparecem                 |              | 1    |
| PORTOS BRASIL PORTOBRAS EMPRES      | sinalizados com [ + ]. Eles        |              | 1    |
| ROBERTS MARK PETER                  | podem ser revisados e              |              | 2    |
| SERVICO NAC DE APRENDIZAGEM         | desagrupados a qualquer            |              | 2    |
| SHEEL OIL                           | momento                            |              | 1    |
| E [+] SHELL                         | momento.                           |              | 2    |
| [+] SIEMENS                         |                                    |              | 1    |
| SOCIEDAD ANONIMA BURAJIREIRO PETOR  | OREO PETROBRAS                     |              | 1    |
| STATOIL                             |                                    |              | 1    |
| STOLT COMEX SEAWAY                  |                                    |              | 1    |
| SURCO TECNOLOGIA INDUSTRIAL         |                                    |              | 1    |
| SURCO TECNOLOGIA INDUSTRY           |                                    |              | 1    |

| RGK BRASIL CERAM VELAS IGNICAO                     |                                                           | 1                                             |
|----------------------------------------------------|-----------------------------------------------------------|-----------------------------------------------|
| NICHO TECNOLOGIA                                   | 🧟 Questel Analysis module - 2.0 - Windows Internet Explo  | rer 📃 🗖 🗖 💆 📃                                 |
| NORSK HYDRO                                        | A http://ababagad.augustalfr/DBD/list.augustage/21aan.aug | 1.4 2-00 4442                                 |
| NORSK KHJUDRO A S                                  | ttp://statsprd.questel.tr/PRD/list_group.aspx?lang=end    | 21d=338f1dd42ccb48cf34b922f1233c8a19&gfpid= 🔤 |
| NORSKE STATS OLJESELSKAP                           | PETROBRAS ENERGIA                                         |                                               |
| NORTHERN TECHNOLOGIES INTERNATIONAL                | PETROBRAS ENERGIA S A                                     |                                               |
| OXITENO                                            | PETROBRAS FERTILIZANTES                                   |                                               |
| PADETEC                                            | V PETROBRAS MINERACAO S                                   |                                               |
| PAUL MUENROE ENGINEERING                           | V PETROBRAS OUIMICA                                       |                                               |
| PAUL MUNROE ENGINEERING                            | PETROBRAS TRANSPORTE                                      |                                               |
| PECOM ENERGIA                                      | ■ PETROBRAS TRANSPORTES S                                 |                                               |
| [+] PETROBRAS                                      | PETROLED BRASILEIRO                                       |                                               |
| PETROLEUM GEO SERVICES                             | PETROLEO BRASILEIO                                        |                                               |
| PETROLEUM GEO SERVICES A                           | PETROLEO BRASILEIRO PETROBRAS                             |                                               |
|                                                    | ✓ PETROLEO BRASILEIRO S P PETROB                          |                                               |
| DOLIALDEN PETROQUIMICA                             | PETROLEO BRASILEIRO SOC ANENIM                            |                                               |
| POLIBRASIL                                         | PETROLEO BRASILEIROS                                      |                                               |
| PONTIFICIA UNIVERSIDADE CATOLI                     | PETROLEO BRASILEIVO S A                                   | -                                             |
| PONTIFICIA UNIVERSIDADE CATOLICA DO RIO DE JANEIRO | ✓ PETROLEO BRASILEJRO                                     |                                               |
|                                                    | PETROLEO BRASILERIRO                                      | Para desagrupar um ou mais                    |
| PORTOBRAS EMPRESA DOS PORTOS D                     | PETROLEO BRASILEIRO                                       | nomes, retire a seleção e, em 📃               |
| PORTOS                                             | PETROLEO BRASILEIRO PETROBRAS A BRAZILIAN                 | seguida, clique em OK 🛛 🗕                     |
| PORTOS BRASIL EMPRESA                              | PETROLEO BRASILEIRO SA PETROBRAS                          | -                                             |
| PORTOS BRASIL PORTOBRAS EMPRES                     | ✓ PETROLEO BRASILEIRO SA PETROBRAS                        |                                               |
|                                                    | PETROLEO BRASILEO                                         |                                               |
| SERVICO NAC DE APRENDIZAGEM                        | PETROLEO BRASILETRO                                       |                                               |
| SHEEL OIL                                          | PETROLEO BRAZILEJRO                                       |                                               |
|                                                    | PETROLEO BRAZILEJRO S A PETROBRAS                         |                                               |
|                                                    | PETROLEUM BRASILEIRO                                      |                                               |
| SOCIEDAD ANONIMA BURAJIREIRO PETOROREO PETROBRAS   | PETROLEUM BRAZIL                                          |                                               |
|                                                    | PETROLLLEO BRASILEIRO                                     |                                               |
|                                                    | PETROOLEO BRASILEIRO                                      |                                               |
|                                                    | PETRYLEO BRASILEIRO                                       |                                               |
|                                                    | PETTOLEO BRASILEIRO                                       |                                               |
|                                                    | Unchest sectors was the second                            | From group then click OK                      |
|                                                    | Uncheck assignees you want to remov                       | Trom group then click UK                      |
| UBM UNIAO BRASILEIRA DE MINERA                     | Cancel Ok                                                 | S T                                           |
| UNICAMP                                            |                                                           |                                               |
| [+] UNIV VALENCIA                                  |                                                           | 1                                             |
| UNIVERSIDADE FEDERAL BAHIA                         |                                                           | 1                                             |
|                                                    |                                                           |                                               |
| 🚺 🔰 🕑 😂 Interne 🚺 🚺 Lixo elet 🕷                    | 👩 WINDO 🛛 💾 SLIDES 🛛 🐝 🙆 🏹 Notas A                        | . Skype                                       |

## Oficina 2G

#### Faça uma análise preliminar sobre empresas titulares de patentes, que mais citam patentes da Petrobras

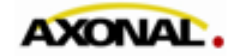

| Orbit.com 🗸 🕞          | play 🔹 🎯 🕼 Archive 🔹 🝌 Patent Copies 🔹 Export 🔹 🏹 Top 👻 Citations 🔹 🎉 💽 😤 Compare 🛛 🕁 Save 🏉 Alert 🗊 Analyse                                                                                                    |                                                                                                    |                                                               | 🔍 🖪 🖂   💡 Logo                                  |
|------------------------|----------------------------------------------------------------------------------------------------|----------------------------------------------------------------------------------------------------|---------------------------------------------------------------|-------------------------------------------------|
| Se Menu 🗧 My Lists 🛛 « | 🚃 1433 results for ( (PETROBRAS OR (PETROLEO W BRASILEIRO))/PA/OWR )                                                                                                    |                                                                                                    |                                                               |                                                 |
| Search Patents 🔗       | FAMPAT Clear selection<br>1433 results are selected.                                                                                                    | More                                                                                                    | e like this 🔻 Sort t                                          | y relevance 🛛 🖓 Filter 🖓                        |
| Searches               | # 📝 🏭 Title                                                                                                    | Original or current assignee                                                                                                    | Publ. number                                                  | Pr. Date                                        |
| General search         | 1. 🔽 simulador de operação de guindastes                                                                                                    | PETROLEO BRASILEIRO                                                                                                    | BRPI0914277                                                   | 2009-12-11                                      |
| Number search          | (BR200914277)<br>SIMULADOR DE OPERAçãO DE GUINDASTES. A presente invenção tem como objetivo, um equipamento para treinamento de profissionais destinados a op                                                                                                    | perar máquinas. Mais especificamente, para                                                                                                    | o treinamento de                                              | Image unavailable, check for mosaic             |
| Citation search        | operadores de guindaste "offshore" por meio de simulação. Este objetivo é alcançado por meio de um equipamento que compreende tres estações (100, 200, 3<br>segunda estação (200) para o operador em treinamento e uma terceira estação (300) destinada à figura de um auxiliar de movimentação de cargas. A primeira d                                                                                                    | 00) sendo uma primeira estação (100) para (<br>estação (100) é o cêrebro do equipamento de                                                           | onde podem ser                                                |                                                 |
| ▲ ♀ My Session         | gerados comandos, por exemplo, para mudança de tipo de guindaste, de carga, de instalação, variação de cilma e indução de irregularidades envolvendo uma ou mais                                                                                                    | s destas variāveis citadas.                                                                                                    |                                                               |                                                 |
| Search history         | 2. V IMPROVED HELICAL SEPARATOR     (N1998CH01802)                                                                                                    | PETROLEO BRASILEIRO                                                                                                    | IN1802/CHE/19                                                 | /98 1997-08-26                                  |
| Search results         | The invention relates to an improved iliquidigas helical separator whose operating principle is based on a combination of centrifugal and gravitational forces. Gene separator (I), formed basically by a helix (14a) for directing the flow, a tertiary separator (                                                                                                    | rally speaking, the separator consists of a priv<br>(III), which consists of a reservoir or gravitation                                              | nary<br>mal-                                                  | NE.                                             |
| ▲ ♀ Past Sessions      | separation tank and of a transition region (II) between the primary (I) and secondary (III) separators, which consists of at least two variable-pitch helixes (14a, 14b), v<br>angle of inclination of the constant-pitch helix of the secondary separator (III), with the function of providing a "gentier" flow of the liquid phase at the transition between                                                                                                    | whose inclination varies from an angle of 900 to<br>the first two separators (1, III).                                                               | othe ,                                                        |                                                 |
| Previous History       |                                                                                                    |                                                                                                    |                                                               |                                                 |
| Previous Analysis      |                                                                                                    |                                                                                                    |                                                               |                                                 |
| 4 🎯 My Searches        |                                                                                                    |                                                                                                    |                                                               |                                                 |
| My saved searches      |                                                                                                    |                                                                                                    | +                                                             |                                                 |
| My alerts              |                                                                                                    |                                                                                                    | 1.                                                            |                                                 |
| A 🔄 My Recent Lists    |                                                                                                    |                                                                                                    |                                                               |                                                 |
| LASER POINTER SEL (12) | 3. 🕼 (A) Contact amount solution of the hydrocarbon style in order to convert light olefin maximally [Machine Translation]                                                                                                    | PETOROREO PETROBRAS                                                                                                    | JP2012509952                                                  | 2008-11-25                                      |
|                        | (JP2012509952 - Machine Translation)<br>It is due to the catalytic cracking of the saturated hydrocarbons feed which possesses the size of the molecule which from 4 is the range of 6 carbon atoms, light olef<br>As for this method, sodium content is small, is decorated by the nickel, as a result, the product which is collected is light olefin rich, as state of the oxide of 20% range<br>type catalyst, and the 400.deg.C and the 650.deg.C which possess the weight density of the nickel which you display, and the operating condition which includes the fee<br>the weight of the zeolite in the catalyst, as for ratio of ethylene/propylene, from 0.25 there are 2.00 ranges. | fin, method for largest conversion of ethylene is<br>e making use of the temperature between the Z<br>ed partial pressure between 0.1 and 1.0MPa fro | s stated desirably.<br>SM-5 type zeolite<br>om 0.1% vis-a-vis | image unavailable,<br>check for mosaic          |
|                        | 4. V CRACKING CATALYST COMPOSITION AND A FLUID CATALYTIC CRACKING PROCESS                                                                                                    | PETROLEO BRASILEIRO                                                                                                    | IN1303/CHENR                                                  | 9/2003 2003-08-21                               |
|                        | (IN2003CN01303)<br>The present invention relates to a cracking catalyst composition comprising a physical mixture of 10-90 weight % of a cracking catalyst A and 90-100 weight % of<br>zeolite-containing cracking catalyst, and catalyst B is a catalyst having a higher average pore volume in the pore diameter range of 20-200 A than catalyst A in the sam<br>S material. These compositions can suitably used for the fluid catalytic cracking of hydrocarbon feeds with high metal concentrations.                                                                                                    | f a cracking catalyst B, whereby catalyst A is a<br>ne pore diameter range and not containing M41                                                    | New Y                                                         |                                                 |
|                        |                                                                                                    |                                                                                                    | L tals 2                                                      |                                                 |
|                        | <ul> <li>5. V catalisadores de cromo e niquel para reações de oligomerização e processo para a obtenção de alfa-olefinas usando tais catalisadores</li> </ul>                                                                                                    | PETROLEO<br>BRASILEIRO; UNIVERSIDADE FEDERAL<br>DO RIO GRANDE DO SUL                                                                                 | BRPI1005977                                                   | 2010-07-05                                      |
|                        | (BR201005977)<br>CATALISADORES DE CROMO E NIQUEL PARA REAÇÕES DE OLIGOMERIZAÇÃO E PROCESSO PARA A OBTENÇÃO DE ALFA-OLEFINAS USANDO TAIS<br>precursores catalitos e ao uso dos ditos precursores catalitos em reações de oligomerização de etileno para a produção seletiva de alta-olefinas. Mais es<br>coordenação que contêm ligantes polidentados, os quais compreendem compostos à base de metal de transição dos grupos 6 e 10, em particular os metals cromo<br>elevada atividade catalítica e uma aita seletividade para a produção de alta-olefinas.                                                                                                    | CATALISADORES. A presente Invenção refer<br>pecificamente, refere-se à preparação e uso<br>(III) e níquel (II). Ditos precursores catalíticos        | e-se à síntese de<br>de compostos de<br>apresentam uma        | Image unavailable,<br>check for mosaic          |
|                        | 6. I processo para tratamento de águas contaminadas produzidas na indústria de petróleo                                                                                                    | PETROLEO BRASILEIRO                                                                                                    | BRPI1002937                                                   | 2010-08-06                                      |
|                        |                                                                                                    |                                                                                                    | Disola                                                        | image unavailable<br>ying records 1 - 100 of 14 |

| Orbit.com               | lay 🔹 🎯 🕼 Archive 🔹 🔑 Patent Copies 🔹 Export 🔹 🂫 Top 👻 Citations 🔹 💋 📲 😤 Compare 🛛 🕁 Save 🏉 Alert 😒                                                                                                    | Analyse                                                                                                    | 🖳 🧑 🔍 💽 🖂 💡 Logo                                                                                 |
|-------------------------|----------------------------------------------------------------------------------------------------|----------------------------------------------------------------------------------------------------|--------------------------------------------------------------------------------------------------|
| Sena My Lists 🛛 «       | 1433 results for ( (PETROBRAS OR (PETROLEO W BRASILEI Cited Patents                                                                                                    |                                                                                                    |                                                                                                  |
| Search Patents 🔗        | FAMPAT Citing Patents In any categories                                                                                                    | More I                                                                                                    | like this $\star$ Sort by relevance $  \gamma$ Filter $\cdot$                                    |
| Searches                | # 📝 🔮 Title Cited and citing Patents In category X                                                                                                    | Original or current assignee                                                                                                    | Publ. number Pr. Date                                                                            |
| General search          | 1. V simulador de operação de guindastes V in category Y                                                                                                    | PETROLEO BRASILEIRO                                                                                                    | BRPI0914277 2009-12-11                                                                           |
| Number search           | (BR200914277)<br>SIMULADOR DE OPERAção DE GUINDASTES. A presente invenção tem como objetivo, um equipamentor paramentor para | olona operar máquinas. Mais especificamente, para o                                                                                                    | Image unavailable,<br>treinamento de check for mosaic                                            |
| Citation search         | operadores de guindaste "offshore" por meio de simulação. Este objetivo é alcançado por meio de um equipamento que compreende três<br>segunda estação (200) para o operador em treinamento e uma terceira estação (300) destinada à figura de um auxiliar de movimentação d                                                                                                    | s esta<br>de cargo do uma primeira estação (100) para un<br>ção (100) é o cérebro do equipamento de c                                                                                                    | n Instrutor, uma<br>onde podem ser                                                               |
| ▲ 💇 My Session          | gerados comandos, por exemplo, para mudança de tipo de guindaste, de carga, de instalação, variação de clima e indução de irregularidades                                                                                                    | envolven variavels citadas.                                                                                                    |                                                                                                  |
| Search history          | 2. V IMPROVED HELICAL SEPARATOR                                                                                                    | RASILEIRO                                                                                                    | IN1802/CHE/1998 1997-08-26                                                                       |
| Search results          | (IN ISSOCIATION)<br>The invention relates to an improved liquidigas helical separator whose operating principle is based on a combination of centrifugal<br>senarator (II) formed basically by an expansion chamber: a secondary senarator (III) formed basically by a heliy (1/a) for direction                                                                                                    | Para que o sistema busque                                                                                                    | e famílias de                                                                                    |
| Q Past Sessions         | separation (v), which obstrain (v) an expansion of all expansion (v) and expansion (v), which consists of an expansion of a marking (v) between the primary (v) and secondary (vii) separators, which consists of at least two variancies of inclination of the constant-folds helix of the secondary expansion (vii), with the function of condition a "center" flow of the function of the constant-folds helix of the secondary viii) with the function of condition a "center" flow of the function of the constant-folds helix of the secondary viii).                                                                                                    | patentes que citam membro                                                                                                    | s das famílias                                                                                   |
| Previous History        | and the second second                                                                                                    | de patentes selecionadas,                                                                                                    | , clique em                                                                                      |
| Previous Analysis       |                                                                                                    | 'Citations" / "Citing Patents"                                                                                                    | ". Nesse caso,                                                                                   |
| 4 🎡 My Searches         |                                                                                                    | estamos selecionando cit                                                                                                    | tações em                                                                                        |
| My saved searches       |                                                                                                    | quaisquer categorias (X, Y                                                                                                    | (, A, P, etc.)                                                                                   |
| My alerts               |                                                                                                    |                                                                                                    | where makes                                                                                      |
| a 😑 My Recent Lists     |                                                                                                    |                                                                                                    |                                                                                                  |
| LASER POINTER SEL (12)  | 3. 🕼 (A) Contact amount solution of the hydrocarbon style in order to convert light olefin maximally [Machine Trans                                                                                                    | siation] SOCIEDAD ANONIMA BURAJIREIRO<br>PETOROREO PETROBRAS                                                                                                    | JP2012509952 2008-11-25                                                                          |
|                         | (JP2012509952 - Machine Translation)<br>It is due to the catalytic cracking of the saturated hydrocarbons feed which possesses the size of the molecule which from 4 is the range of 6 /<br>As for this method, sodium content is small, is decorated by the nickel, as a result, the product which is collected is light olefin rich, as state of<br>type catalyst, and the 400.deg.C and the 650.deg.C which possess the weight density of the nickel which you display, and the operating condition<br>the weight of the zeolite in the catalyst, as for ratio of ethylene/propylene, from 0.25 there are 2.00 ranges.                                                                                                    | carbon atoms, light olefin, method for largest conversion of ethylene is a<br>of the oxide of 20% range making use of the temperature between the ZSI<br>on which includes the feed partial pressure between 0.1 and 1.0MPa from                                                                       | Image unavailable,<br>stated desirably. check for mosaic<br>M-5 type zeolite<br>n 0.1% vis-a-vis |
|                         | 4. V CRACKING CATALYST COMPOSITION AND A FLUID CATALYTIC CRACKING PROCESS                                                                                                    | PETROLEO BRASILEIRO                                                                                                    | IN1303/CHENP/2003 2003-08-21                                                                     |
|                         | (IN2003CN01303)<br>The present invention relates to a cracking catalyst composition comprising a physical mixture of 10-90 weight % of a cracking catalyst A a<br>zeolite-containing cracking catalyst, and catalyst B is a catalyst having a higher average pore volume in the pore diameter range of 20-200 A th<br>S material. These compositions can suitably used for the fluid catalytic cracking of hydrocarbon feeds with high metal concentrations.                                                                                                    | and 90-100 weight % of a cracking catalyst B, whereby catalyst A is a<br>han catalyst A in the same pore diameter range and not containing M41                                                                                                    |                                                                                                  |
|                         | Catalisadores de cromo e niquel para resções de oligomerização e processo para a obtenção de alfa-olefinas usa catalisadores     (BR201005977)     CATALISADORES DE CROMO E NIQUEL PARA REAÇÕES DE OLIGOMERIZAÇÃO E PROCESSO PARA A OBTENÇÃO DE ALFA-OLEFA precursores catalíticos e ao uso dos ditos precursores catalíticos em reações de oligomerização de etileno para a produção seletiva de  coordenação que contem ligantes polidentados, os quais compresentem compostos à base de metal de transição dos grupos 6 e 10, em partir elevada atividade catalítica e uma aita seletividade para a produção de alta-olefinas.                                                                                                    | ando tais PETROLEO<br>BRASILEIRO; UNIVERSIDADE FEDERAL<br>DO RIO GRANDE DO SUL<br>FINAS USANDO TAIS CATALISADORES. A presente invenção refere-<br>e ata-olefinas. Mais especificamente, refere-se à preparação e uso de<br>loular os metais cromo (III) e níquel (II). Ditos precursores catalíticos a | BRPI1005977 2010-07-05<br>-se à sintese de<br>e compostos de<br>apresentam uma                   |
|                         | processo para tratamento de aguas contaminadas produzidas na industria de petroleo     (RE201002937)                                                                                                    | PETROLEO BRASILEIRO                                                                                                    | Imaria unavallable                                                                               |
| https://www.orbit.com/# | 🙀 🖣 Page 1 💦 of 15 🕨 🔰 성 Record 2 of 1433 🔐                                                                                                    |                                                                                                    | Displaying records 1 - 100 of 143                                                                |

| Orbit.com 🔹 💵          | ay 🔹 🎯 🕼 Archive 🔹 🝌 Patent Copies 🔹 Export 🔹 🏹 Top 👻 Citations 🔹 🇾 😤 Compare 🗧                                                                                                    | P Analyse                                                                                                    | P 8,                                                                          | 🔚 🖂 🛛 🖓 Log                                                                                                    | jout |
|------------------------|----------------------------------------------------------------------------------------------------|----------------------------------------------------------------------------------------------------|-------------------------------------------------------------------------------|----------------------------------------------------------------------------------------------------|------|
| Se Menu 📔 My Lists 🛛 « | FAMPAT Select all results                                                                                                    |                                                                                                    |                                                                               |                                                                                                    |      |
| Search Patents 🔗       | # 🔟 🏭 Title                                                                                                    | Original or current assignee                                                                                                    | Publ. number                                                                  | Pr. Date                                                                                                    |      |
| Searches               | 1. MARINE SUBSEA ASSEMBLIES                                                                                                    | BP NORTH AMERICA                                                                                                    | WO2012051148                                                                  | 2010-10-12                                                                                                    | -    |
| General search         | (WO201251148)<br>A lower riser assembly connects a riser to a seabed mooring and to a subsea hydrocarbon fluid source. The assem                                                                                                    | biv includes sufficient intake ports to accommodate flow of hydrocarbons from the hydrocarbon fr                                                                                                    | uld Sullim th                                                                 |                                                                                                    | ш    |
| Number search          | source, as well as optional flow assurance fluid. The upper end of the member has a profile suitable for fluidly conne<br>seabed mooring. An upper riser assembly connects the riser to a near-surface subsea buoyancy device and to a surf                               | cting to the riser. The lower end of the member includes a connector suitable for connecting to<br>ace structure. The assembly includes sufficient outtake ports to accommodate flow of hydrocarbo           | the<br>ons                                                                    |                                                                                                    | Γ    |
| Citation search        | from the riser through a subsea flexible conduit to the surface structure. The upper end of the member includes a<br>profile suitable for fluidly connecting to the riser.                                                                                                | connector for connecting to a subsea buoyancy device. The lower end of the member comprises                                                                                                    | ••                                                                            | 3-                                                                                                    |      |
| ▲ 🥸 My Session         |                                                                                                    |                                                                                                    |                                                                               | -                                                                                                    |      |
| Search history         |                                                                                                    |                                                                                                    |                                                                               | -                                                                                                    |      |
| Search results         |                                                                                                    |                                                                                                    |                                                                               | 18. 19.                                                                                                    |      |
| ▲ ♀ Past Sessions      |                                                                                                    |                                                                                                    | Personant Sta                                                                 | A CONTRACTOR                                                                                                    |      |
| Previous History       | Buscas por cit                                                                                                    | ações remetem diretamente                                                                                                    |                                                                               | 1964 ····                                                                                                    |      |
| Previous Analysis      | 2 MULTISTAGE CRACKING AND STRIPPING PROCE                                                                                                    | esuilados. Para relornar ao                                                                                                    | WO2012049416                                                                  | 2010-10-15                                                                                                    |      |
| 4 🎡 My Searches        | (WO201249416) The present invention relates to a multistage cracking and stripping pro                                                                                                    | r maximizing the                                                                                                    | Statignetter<br>Brands-septi<br>20                                            | %         %         %           non-one         .         lower-the-pety           point         .         .           1.00         .         . |      |
| My saved searches      | production of olefins, that is to say of C3 and C4 olefins, in particular propyl<br>hydrocarbons and of coked catalyst particles, integrated into a convention                                                                                                    | Idized mixture of<br>tion of the coked                                                                                                    | den<br>U<br>Cr<br>See Boo Mill                                                | 内2、                                                                                                    |      |
| My alerts              | cataljst particles and of the effluents cracked during the disengaging/stripping step; characterized in that it comprise<br>cataljst particles, followed by at least two steps of stripping these particles, each cracking step preceding a stripping<br>this generation. | es at least two steps of cracking at least one hydrocarbon-based fluid over the separated coxed<br>ig step. The present invention also relates to a separating and stripping device that implements          | 6451                                                                          |                                                                                                    |      |
| My Recent Lists        | ина ргосева.                                                                                                    |                                                                                                    | 47<br>44<br>46<br>46                                                          | (A) // (A)<br>p=q // (A)<br>\$25 // (A)<br>(A)                                                                                                  |      |
| EASER POINTER SEL (12) |                                                                                                    |                                                                                                    | 80,0 (100,000 fg)<br>90,9 (100,000 fg)<br>1759,0 (200 fg)<br>109 (100,000 fg) |                                                                                                    |      |
|                        |                                                                                                    |                                                                                                    | john (                                                                        | (M) 19                                                                                                    |      |
|                        | 3. AARINE SUBSEA FREE-STANDING RISER SYSTEMS AND METHODS                                                                                                    | BP; BP NORTH AMERICA                                                                                                    | WO2012051149                                                                  | 2010-10-12                                                                                                    |      |
|                        | (WO201251149)<br>A free-standing riser system connects a subsea source to a surface structure. The system includes a concentric fin                                                                                                    | ee-standing riser comprising inner and outer risers defining an annulus there between. A lower                                                                                                    | · Garan                                                                       | · · · · · · · · · · · · · · · · · · ·                                                                                                    |      |
|                        | end of the riser is fluidly coupled to the subsea source through a lower riser assembly (LRA) and one or more su<br>surface structure through an upper riser assembly (URA) and one or more upper flexible conduits, the riser also me                                    | osea flexible conduits. An upper end of the riser is connected to a buoyancy assembly and the<br>chanically connected to a buoyancy assembly that applies upward tension to the riser. The riser             |                                                                               |                                                                                                    |      |
|                        | may be insulated for now assurance, enter by a now assurance huid in the annulus, insulation of the outside of the out<br>system. The surface structure may be dynamically positioned.                                                                                    | er riser, or boon. The system may include a nyorate inhibition system and/or a subsea dispersant                                                                                                    | Selse .                                                                       |                                                                                                    |      |
|                        |                                                                                                    |                                                                                                    | And the second second                                                         |                                                                                                    |      |
|                        | 4. 🔲 Downhole measurement tool circuit and method to balance fault current in a protective                                                                                                    | Inductor AUTOMATION SOLUTIONS                                                                                                    | US8149552                                                                     | 2008-06-30                                                                                                    |      |
|                        | (US8149552)<br>A downhole measurement tool circuit and method to balance fault current in a protective inductor, which keeps an a                                                                                                    | iternating current balanced in a protective choke during a phase-to-ground fault condition in a                                                                                                    | · 00-                                                                         |                                                                                                    |      |
|                        | power cable or a downhole motor of an electrical submersible pump. The downhole measurement tool circuit and m<br>ground fault condition, but do not cause a conduction of negative polarity voltage during use of a negative polarity me                                 | athod cause a conducting of current during the negative polarity voltage portions of a phase-to-<br>gger.                                                                                                    | - Star                                                                        |                                                                                                    |      |
|                        |                                                                                                    |                                                                                                    | 500                                                                           |                                                                                                    |      |
|                        |                                                                                                    |                                                                                                    | 22                                                                            |                                                                                                    |      |
|                        |                                                                                                    |                                                                                                    | <u>f</u> <u>1</u>                                                             | 1 ( S                                                                                                    |      |
|                        | 5. (NO-331792)                                                                                                    | DEEP SEA ANCHORS                                                                                                    | NO331792                                                                      | 2010-08-10                                                                                                    |      |
|                        | Et gravitasjonsinstallert anker og fremgangsmate for installasjon av ankeret (NO-331792)                                                                                                    |                                                                                                    |                                                                               | image unavailable.                                                                                                    |      |
|                        | The invention is a gravity installed anchor (1) comprising a metal plate (22) provided with one or more connection por<br>preferably comprises an elongated shank (0) connected to the plate (22) and arranged for being directed along the                               | ints (8) for extending an anchor line (17) from a front face (221) of the plate (22). The gravity insi<br>plate during the gravity installation process, the elongated shank (0) provided with a nose portio | stalled anchor (1)<br>In (5) with a nose                                      | check for mosaic                                                                                                    | -    |
|                        | 📢 🔄 Page 1 of 18 🕨 🔰 😓 Record 1 of 1769 🔐                                                                                                    |                                                                                                    | Displaying                                                                    | g records 1 - 100 of 1                                                                                                    | 769  |

| Orbit.com 🗸 🖪                  | Erase all Save entire st  | rategy Cre   | eate a script Export +                            |                |        |                                      | 0 🔍 🔍 🖪                    | 🖂   🦞 Logout |
|--------------------------------|---------------------------|--------------|---------------------------------------------------|----------------|--------|--------------------------------------|----------------------------|--------------|
| Senu My Lists «                | 💇 Full Text mergeo        | l in familie | s (FamPat)                                        |                |        |                                      |                            |              |
| Search Patents                 | Search Step               | Result(s)    | Query                                             | Assistant      | Source | Action                               |                            |              |
|                                | 2                         | 1769         | CITF NOSOURCE SS 1 1-1433                         | Citing Patents | FAMPAT | Show results . Modify . Save . Alert | <ul> <li>Delete</li> </ul> |              |
| <ul> <li>E Searches</li> </ul> | 1                         | 1433         | ( (PETROBRAS OR (PETROLEO W BRASILEIRO))/PA/OWR ) | General search | FAMPAT | Show results                         | Delete                     |              |
| General search                 |                           |              |                                                   |                |        |                                      |                            |              |
| Number search                  |                           |              |                                                   |                |        |                                      |                            |              |
| Citation search                |                           |              |                                                   |                |        |                                      |                            |              |
| 4 🥸 My Session                 |                           |              |                                                   |                |        |                                      |                            |              |
| Search history                 |                           |              |                                                   |                |        |                                      |                            |              |
| Search results                 |                           |              |                                                   |                |        |                                      |                            |              |
| ▲ ♀ Past Sessions              |                           |              |                                                   |                |        |                                      |                            |              |
| Previous History               |                           |              |                                                   |                |        |                                      |                            |              |
| Previous Analysis              |                           |              |                                                   |                |        |                                      |                            |              |
| 4 🎡 My Searches                |                           |              |                                                   |                |        |                                      |                            |              |
| My saved searches              |                           |              |                                                   |                |        |                                      |                            |              |
| My alerts                      |                           |              |                                                   |                |        |                                      |                            |              |
| a 😑 My Recent Lists            |                           |              |                                                   |                |        |                                      |                            |              |
| LASER POINTER SEL (12)         |                           |              |                                                   |                |        |                                      |                            |              |
|                                |                           |              |                                                   |                |        |                                      |                            |              |
|                                |                           |              |                                                   |                |        |                                      |                            |              |
|                                |                           |              |                                                   |                |        |                                      |                            |              |
|                                |                           |              |                                                   |                |        |                                      |                            |              |
|                                |                           |              |                                                   |                |        |                                      |                            |              |
|                                |                           |              |                                                   |                |        |                                      |                            |              |
|                                |                           |              |                                                   |                |        |                                      |                            |              |
|                                |                           |              |                                                   |                |        |                                      |                            |              |
|                                |                           |              |                                                   |                |        |                                      |                            |              |
|                                |                           |              |                                                   |                |        |                                      |                            |              |
|                                |                           |              |                                                   |                |        |                                      |                            |              |
|                                |                           |              |                                                   |                |        |                                      |                            |              |
|                                |                           |              |                                                   |                |        |                                      |                            |              |
|                                |                           |              |                                                   |                |        |                                      |                            |              |
|                                | Combine strategies, E.g.: | (1 or 2) not | 3, 1 and (phone+)                                 |                |        |                                      |                            |              |
|                                |                           |              |                                                   |                |        |                                      |                            |              |
|                                |                           |              |                                                   |                |        |                                      |                            |              |

| 🕗 Orbit.com 🗸 🕝        | Erase all Save entire strategy C      | reate a script Export +                         |                |           |                                      | 🥑 🔍 🖪 🖂 💡 Logout |
|------------------------|---------------------------------------|-------------------------------------------------|----------------|-----------|--------------------------------------|------------------|
| 🔑 Menu 📔 My Lists 🛛 «  | I Full Text merged in famili          | es (FamPat)                                     |                |           |                                      |                  |
| Search Patents 🔗       | Search Step Result(s                  | Query                                           | Assistant      | Source    | Action                               |                  |
| A E Searches           | 2 1769                                | CITF NOSOURCE SS 1 1-1433                       | Citing Patents | FAMPAT    | Show results . Modify . Save . Alert | Delete           |
| General search         | 1 1433                                | ((PETROBRAS OR (PETROLEO W BRASILEIRO))/PA/OWR) | General search | FAMPAT    | Show results  Modify  Save  Alert    | Delete           |
| Number search          |                                       |                                                 |                |           |                                      |                  |
| Citation search        |                                       |                                                 |                |           |                                      |                  |
| 4 Of My Session        |                                       | Nesse sace to                                   | mag 1760 fam   | aíliac do |                                      |                  |
| Search history         |                                       |                                                 |                | dae 1422  |                                      |                  |
| Search results         |                                       | famílias do pr                                  | una ou mais    | uas 1455  |                                      |                  |
| 4 Of Past Sessions     |                                       | lannias de pa                                   | atentes da Pet | lobias    |                                      |                  |
| Provious History       |                                       |                                                 |                |           |                                      |                  |
| Previous Analysis      |                                       |                                                 |                |           |                                      |                  |
| A M My Sourchor        |                                       |                                                 |                |           |                                      |                  |
| My saved searches      |                                       |                                                 |                |           |                                      |                  |
| My saveu searches      |                                       |                                                 |                |           |                                      |                  |
| My alers               |                                       |                                                 |                |           |                                      |                  |
| LASER POINTER SEL (12) |                                       |                                                 |                |           |                                      |                  |
|                        |                                       |                                                 |                |           |                                      |                  |
|                        |                                       |                                                 |                |           |                                      |                  |
|                        |                                       |                                                 |                |           |                                      |                  |
|                        |                                       |                                                 |                |           |                                      |                  |
|                        |                                       |                                                 |                |           |                                      |                  |
|                        |                                       |                                                 |                |           |                                      |                  |
|                        |                                       |                                                 |                |           |                                      |                  |
|                        |                                       | Para agrupar os dois co                         | njuntos de     | e         | e, em seguida, cliqu                 | ue em            |
|                        |                                       | respostas, digit                                | e:             |           | "Search"                             |                  |
|                        |                                       | 1 OR 2                                          |                |           |                                      |                  |
|                        |                                       | 7                                               |                |           |                                      |                  |
|                        |                                       |                                                 |                |           |                                      |                  |
|                        |                                       |                                                 |                |           |                                      |                  |
|                        |                                       |                                                 |                |           |                                      |                  |
|                        | Combine surategies, E.g.: (1 or 2) no | t 3, 1 and (phone+)                             |                |           |                                      |                  |
|                        | 1 OR 2                                |                                                 |                |           |                                      |                  |
|                        |                                       |                                                 |                |           |                                      |                  |
|                        |                                       |                                                 |                |           |                                      | search           |

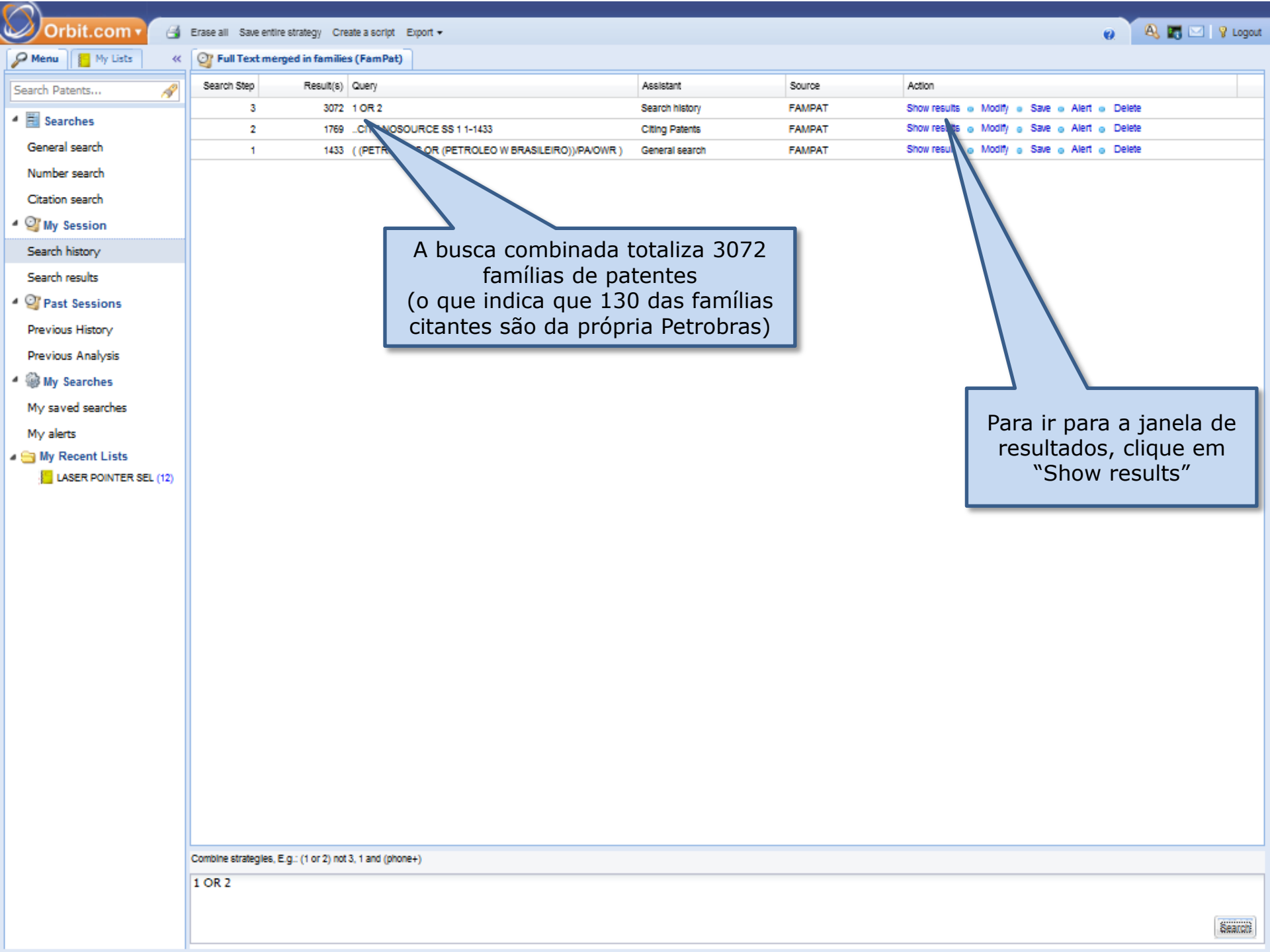

| Orbit.com • Disp       | ylay 🔹 🎯 🕼 Archive 🔹 🕦 Patent Copies 🔹 Export 🔹 🏹 Top 👻 Citations 🔹 🌠 💽 😤 Compare   🌄 Save 🏉 Alert 🌍 Ana                                                                                                    | lyse                                                                                                    | 🖭 👩 🔍 🕄 📰 💡 Logo                                                                                                    |
|------------------------|----------------------------------------------------------------------------------------------------|----------------------------------------------------------------------------------------------------|----------------------------------------------------------------------------------------------------|
| Senu My Lists «        | 🚃 3072 results for 1 OR 2                                                                                                    |                                                                                                    |                                                                                                    |
| Search Patents 🔗       | FAMPAT Clear selection<br>3072 results are selected.                                                                                                    | More                                                                                                    | like this $\star$ Sort by relevance $ $ $\gamma$ Filter $\cdot$                                                                                                    |
| Searches               | # 📝 🏭 Title                                                                                                    | kent assignee                                                                                                    | Publ. number Pr. Date                                                                                                    |
| General search         | 1. 🔽 simulador de operação de guindastes                                                                                                    | Anás solocionar tod                                                                                                    | 12-11                                                                                                    |
| Number search          | (BR200914277)<br>SIMULADOR DE OPERAçãO DE GUINDASTES. A presente invenção tem como objetivo, um equipamento para treinamento de profissio                                                                                                    | resultados clique em "                                                                                                    | 105 05 allable, allable, allab |
| Citation search        | operadores de guindaste "offshore" por meio de simulação. Este objetivo é alcançado por meio de um equipamento que compreende tres e<br>segunda estação (200) para o operador em treinamento e uma terceira estação (300) destinada à figura de um auxiliar de movimentação de                                                                                                    | resultados, clique em                                                                                                    | Analyse                                                                                                    |
| ▲ 🥶 My Session         | gerados comandos, por exemplo, para mudança de tipo de guindaste, de carga, de instalação, variação de clima e indução de irregularidades enform                                                                                                    | veriou urria ou rriale Geolae Variavele Gilaude.                                                                                                    |                                                                                                    |
| Search history         | 2. V IMPROVED HELICAL SEPARATOR                                                                                                    | PETROLEO BRASILEIRO                                                                                                    | IN1802/CHE/1998 1997-08-26                                                                                                    |
| Search results         | The invention relates to an improved liquidigas helical separator whose operating principle is based on a combination of centrifugal and gravitativ<br>secarator (f), formed basically by an excansion chamber: a secondary secarator (iii), formed basically by a helix (14a) for directing the flow; a tr                                                                                                    | onal forces. Generally speaking, the separator consists of a prin<br>ertiary separator (III), which consists of a reservoir or gravitatio                                                                 | nal-                                                                                                    |
| ▲ 🥝 Past Sessions      | separation tank and of a transition region (II) between the primary (I) and secondary (III) separators, which consists of at least two variable-pitch he<br>angle of inclination of the constant-pitch helix of the secondary separator (III), with the function of providing a "gentier" flow of the liquid phase at the                                                                                                    | elixes (14a, 14b), whose inclination varies from an angle of 900 to<br>transition between the first two separators (I, III).                                                                              | the .                                                                                                    |
| Previous History       |                                                                                                    |                                                                                                    |                                                                                                    |
| Previous Analysis      |                                                                                                    |                                                                                                    | . 35                                                                                                    |
| 4 🎡 My Searches        |                                                                                                    |                                                                                                    |                                                                                                    |
| My saved searches      |                                                                                                    |                                                                                                    | -                                                                                                    |
| My alerts              |                                                                                                    |                                                                                                    | 1                                                                                                    |
| a 🔄 My Recent Lists    |                                                                                                    |                                                                                                    |                                                                                                    |
| LASER POINTER SEL (12) | 3. 🕼 (A) Contact amount solution of the hydrocarbon style in order to convert light olefin maximally [Machine Translation                                                                                                    | PETOROREO PETROBRAS                                                                                                    | JP2012509952 2008-11-25                                                                                                    |
|                        | (JP2012509952 - Machine Translation)<br>It is due to the catalytic cracking of the saturated hydrocarbons feed which possesses the size of the molecule which from 4 is the range of 6 carbon<br>As for this method, sodium content is small, is decorated by the nickel, as a result, the product which is collected is light olefin rich, as state of the or<br>type catalyst, and the 400.deg.C and the 650.deg.C which possess the weight density of the nickel which you display, and the operating condition whi<br>the weight of the zeolite in the catalyst, as for ratio of ethylene/propylene, from 0.25 there are 2.00 ranges. | n atoms, light olefin, method for largest conversion of ethylene is<br>xide of 20% range making use of the temperature between the 25<br>ch includes the feed partial pressure between 0.1 and 1.0MPa fro | Image unavailable,<br>stated desirably, check for mosaic<br>3M-5 type zeolite<br>m 0.1% vis-a-vis                                                                                                    |
|                        | 4. V CRACKING CATALYST COMPOSITION AND A FLUID CATALYTIC CRACKING PROCESS                                                                                                    | PETROLEO BRASILEIRO                                                                                                    | IN1303/CHENP/2003 2003-08-21                                                                                                    |
|                        | (IN2003CN01303)<br>The present invention relates to a cracking catalyst composition comprising a physical mixture of 10-90 weight % of a cracking catalyst A and 90                                                                                                    | 0-100 weight % of a cracking catalyst B, whereby catalyst A is a                                                                                                    | (1449) (1                                                                                                    |
|                        | zeolite-containing cracking catalyst, and catalyst B is a catalyst having a higher average pore volume in the pore diameter range of 20-200 A than ca<br>S material. These compositions can suitably used for the fluid catalytic cracking of hydrocarbon feeds with high metal concentrations.                                                                                                    | stalyst A in the same pore diameter range and not containing M41                                                                                                    |                                                                                                    |
|                        |                                                                                                    |                                                                                                    | Hard State State S |
|                        | <ul> <li>5. I catalisadores de cromo e niquel para reações de oligomerização e processo para a obtenção de alfa-olefinas usando f<br/>catalisadores</li> </ul>                                                                                                    | tals PETROLEO<br>BRASILEIRO; UNIVERSIDADE FEDERAL<br>DO RIO GRANDE DO SUL                                                                                                    | BRPI1005977 2010-07-05                                                                                                    |
|                        | (BR201005977)<br>CATALISADORES DE CROMO E NIQUEL PARA REAÇÕES DE OLIGOMERIZAÇÃO E PROCESSO PARA A OBTENÇÃO DE ALFA-OLEFINAS<br>precursores catalíticos e ao uso dos ditos precursores catalíticos em reações de oligomerização de etileno para a produção seletiva de alta-<br>coordenação que contém ligantes polidentados, os quais compreendem compositos à base de metal de transição dos grupos 6 e 10, em particular<br>elevada atividade catalítica e uma alta seletividade para a produção de alta-olefinas.                                                                                                    | S USANDO TAIS CATALISADORES. A presente Invenção refer<br>olefinas. Mais especificamente, refere-se à preparação e uso o<br>os metalis cromo (III) e nRquel (II). Ditos precursores catalíticos           | image unavailable,<br>-se à sintese de<br>le compostos de<br>apresentam uma                                                                                                    |
|                        | 6. 🗹 processo para tratamento de águas contaminadas produzidas na indústria de petróleo                                                                                                    | PETROLEO BRASILEIRO                                                                                                    | BRPI1002937 2010-08-06                                                                                                    |
|                        |                                                                                                    |                                                                                                    | Displaying records 1 - 100 of 30                                                                                                    |
|                        |                                                                                                    |                                                                                                    |                                                                                                    |

| Orbit.com                       | ay 🔹 🎯 關 Archive 👻 🔉 Patent Coples 👻 Export 👻 🏹 Top 👻 Citations                                                                                                    | 🛛 😿 🖻 😤 Compare 🛛 🔚 Save 🍘 Alert 💷 Analyse                                                                                                    |                                                                                                    | 🗉 🥑 🎽 🔍                               | 🔚 🖂 🛛 🖓 Logo                                                                                                    |
|---------------------------------|----------------------------------------------------------------------------------------------------|----------------------------------------------------------------------------------------------------|----------------------------------------------------------------------------------------------------|---------------------------------------|----------------------------------------------------------------------------------------------------|
| 🔑 Menu 🗧 My Lists 🛛 «           | 3072 results for 1 OR 2                                                                                                    |                                                                                                    |                                                                                                    |                                       |                                                                                                    |
| Search Patents                  | FAMPAT Clear se 3072 res                                                                                                    | lection<br>uits are selected.                                                                                                    | More                                                                                                    | like this 👻 Sort by rel               | levance   🖓 Filter 🔸                                                                                                    |
| 4 E Searches                    | # 💟 🏭 Title                                                                                                    |                                                                                                    | Original or current assignee                                                                                                    | Publ. number                          | Pr. Date                                                                                                    |
| General search                  | 1. 📝 simulador de operação de guindastes                                                                                                    |                                                                                                    | PETROLEO BRASILEIRO                                                                                                    | BRPI0914277                           | 2009-12-11                                                                                                    |
| Number search                   | (BR200914277)<br>SIMULADOR DE ODERACIO DE CUMIDASTES, A procesto la posicio tem como                                                                                                    | abiettes um coulonmente ence trainmente de profincionale doctionales a                                                                                                    | anarar minulana. Mala aranalifanmasia ana a                                                                                                    | i traina manta da                     | mage unavailable,                                                                                                    |
| Number search                   | operadores de guindaste d'offshore" por melo de simulação. Este objetivo é alcançar<br>segunda estação (200) para o operador em trainamento a uma terrelar estação (200                                                                                                    | lo por melo de um equipamento que compreende três estações (100,200)<br>() destinada à forura de um avalitar de movimentação de carras é primeira                                                                   | 300) sendo uma primeira estação (100) para u<br>a estação (100) é o cárebro do equipamento de                                                        | m Instrutor, uma                      | crieck for mosaic                                                                                                    |
| A Of the Consistent             | gerados comandos, por exemplo, para mudança de tipo de guindaste, de carga, de inst                                                                                                    | alação, variação de clima e indução de irregularidades envolvendo uma ou m                                                                                                    | ais destas variáveis citadas.                                                                                                    | unce procent des                      |                                                                                                    |
| - Sant Lines                    | 2. V IMPROVED HELICAL SEPARATOR                                                                                                    |                                                                                                    | PETROLEO BRASILEIRO                                                                                                    | IN1802/CHE/1998                       | 1997-08-26                                                                                                    |
| Search history                  | (IN1998CH01802)<br>The Invention relates to an Improved liquid/gas helical separator whose operating pril                                                                                                    | nciple is based on a combination of centrifugal and gravitational forces. Ger                                                                                                    | nerally speaking, the separator consists of a prin                                                                                                   | nary                                  | At .                                                                                                    |
| Search results                  | separator (I), formed basically by an expansion chamber, a secondary separator (III),<br>separation tank and of a transition region (III) between the primary (I) and secondary (II                                                                                                    | format hasianik, but haik (d.ta) for disables the flow a testing secondar<br>)                                                                                                    | (III), which consists of a reservoir or gravitation<br>whose inclination varies from an angle of 900 to                                              | the T                                 | ST:                                                                                                    |
| • Sessions                      | angle of inclination of the constant-pitch helix of the secondary separator (iii), with the fu                                                                                                    | 🗖 O sistema pode exportar                                                                                                    | n the first two separators (I, III).                                                                                                    | + 1                                   |                                                                                                    |
| Previous History                |                                                                                                    | até um total de 15 Mil                                                                                                    |                                                                                                    |                                       | 1111                                                                                                    |
| Previous Analysis               |                                                                                                    | famílias de patentes                                                                                                    |                                                                                                    | • •                                   |                                                                                                    |
| <ul> <li>My Searches</li> </ul> |                                                                                                    |                                                                                                    |                                                                                                    |                                       | 1                                                                                                    |
| My saved searches               |                                                                                                    |                                                                                                    |                                                                                                    |                                       |                                                                                                    |
| My alerts                       | Analysis in progress                                                                                                    | ×                                                                                                    |                                                                                                    | nears                                 | _                                                                                                    |
| My Recent Lists                 |                                                                                                    | Current task - Preparing data                                                                                                    | SOCIEDAD ANONIMA BURAJIREIRO                                                                                                    | 100010500050                          | 0000 44 05                                                                                                    |
|                                 | a.  y  (A) contact amount solution of t                                                                                                    | 28%                                                                                                    | PETOROREO PETROBRAS                                                                                                    | JP2012009902                          | 2000-11-25                                                                                                    |
|                                 | (JP2012509952 - Machine Translation)<br>It is due to the catalytic cracking of the saturated hydroc                                                                                                    | light of                                                                                                    | efin, method for largest conversion of ethylene is                                                                                                   | stated desirably.                     | mage unavailable,<br>check for mosaic                                                                                                    |
|                                 | As for this method, sodium content is small, is decorated by the nickel, as a result, the j<br>type catalyst, and the 400 deg.C and the 650 deg.C which possess the weight density o<br>the weight of the zeolite in the catalyst, as for ratio of ethylene/propylene, from 0.25 there                                             | product which is collected is light olefin rich, as state of the oxide of 20% ran<br>(the nickel which you display, and the operating condition which includes the<br>e are 2.00 ranges.                            | ge making use of the temperature between the 28<br>feed partial pressure between 0.1 and 1.0MPa fro                                                  | .M-5 type zeolite<br>m 0.1% vis-a-vis |                                                                                                    |
|                                 | 4. 🔽 CRACKING CATALYST COMPOSITION AND A FLUID CATALY                                                                                                    | TIC CRACKING PROCESS                                                                                                    | PETROLEO BRASILEIRO                                                                                                    | IN1303/CHENP/200                      | 03 2003-08-21                                                                                                    |
|                                 | (IN2003CN01303)<br>The present invention relates to a cracking catalyst composition comprising a physica                                                                                                    | al mixture of 10-90 weight % of a cracking catalyst A and 90-100 weight %                                                                                                    | of a cracking catalyst B, whereby catalyst A is a                                                                                                    | 1944 V                                |                                                                                                    |
|                                 | zeolite-containing cracking catalyst, and catalyst B is a catalyst having a higher averag<br>S material. These compositions can suitably used for the fluid catalytic cracking of hydri                                                                                                    | e pore volume in the pore diameter range of 20-200 A than catalyst A in the sa<br>scarbon feeds with high metal concentrations.                                                                                     | ame pore diameter range and not containing M41                                                                                                    |                                       |                                                                                                    |
|                                 |                                                                                                    |                                                                                                    |                                                                                                    | i n                                   | in an and a second second second second second second second second second second second second second second s                                                                                                    |
|                                 |                                                                                                    |                                                                                                    |                                                                                                    | - / \                                 |                                                                                                    |
|                                 |                                                                                                    |                                                                                                    |                                                                                                    | 4100 - + 4.4 × 4.000                  | and a state of the state of the |
|                                 |                                                                                                    |                                                                                                    |                                                                                                    | PA PA                                 | ier Mai                                                                                                    |
|                                 |                                                                                                    |                                                                                                    | PETROLEO                                                                                                    |                                       |                                                                                                    |
|                                 | 5.      catalisadores de cromo e niquel para reações de oligomentaçã     catalisadores                                                                                                    | o e processo para a obtenção de alfa-oletinas Usando tais                                                                                                    | BRASILEIRO; UNIVERSIDADE FEDERAL<br>DO RIO GRANDE DO SUL                                                                                             | BRPI1005977                           | 2010-07-05                                                                                                    |
|                                 | (BR201005977)                                                                                                    |                                                                                                    |                                                                                                    | l.                                    | mage unavallable,                                                                                                    |
|                                 | CA I ALISADORES DE CROMO E NIQUEL PARA REAGES DE OLIGOMERIZAÇão<br>precursores catalíticos e ao uso dos ditos precursores catalíticos em reações de o<br>coordenação que contêm ligantes polidentados, os quais compreendem compostos a l<br>elevada atMidade catalítica e uma alta seletividade para a produção de alta-olefinas. | DE PROCESSO PARA A OBTENÇãO DE ALFA-OLEFINAS USANDO TAI<br>ligomerização de etileno para a produção seletiva de alfa-olefinas. Mais e<br>pase de metal de transição dos grupos 6 e 10, em particular os metals crom | s CATALISADORES. A presente inverção reter<br>specificamente, refere-se à preparação e uso d<br>o (III) e níquel (II). Ditos precursores catalíticos | e compostos de<br>apresentam uma      | check for mosaic                                                                                                    |
|                                 | 6. 🗹 processo para tratamento de águas contaminadas produzidas                                                                                                    | na Indústria de petróleo                                                                                                    | PETROLEO BRASILEIRO                                                                                                    | BRPI1002937                           | 2010-08-06                                                                                                    |
|                                 |                                                                                                    |                                                                                                    |                                                                                                    | Disabular                             | mane unavailable                                                                                                    |
|                                 | rage pist Pit Kecolu to sorz T                                                                                                    |                                                                                                    |                                                                                                    | Displaying                            | 16001081 - 10001307                                                                                                    |

Geralmente, o sistema abre essa "aba" no navegador, que fica "rodando" por alguns minutos

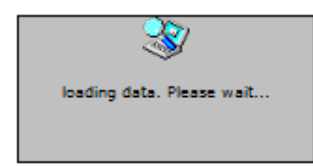

÷

Orbit.com 
Coverage detail Latest News Guide & Tutorial

« Previous Analysis

orbit

A

🔎 Menu 📔 My Lists

Search Patents...

4 🧮 Searches

🤨 📉 🔩 📰 🛛 💡 Logout

INTELLIXIR

Analysis list

| General search         |                                |                           |               |           |        |                 |         |          |
|------------------------|--------------------------------|---------------------------|---------------|-----------|--------|-----------------|---------|----------|
|                        | De                             | scription                 | Date          | e         | Status |                 | Action  |          |
| Number search          | 1 OR 2                         |                           | 14/05/2012 23 | :57:00 0  | n line | [Goto analysis] | Rename] | [Delete] |
| Citation search        | ( PETROBRAS OR (PETROLEO W BR/ | ASILEIRO))/PA/OWR )       | 14/05/2012 22 | 2:08:00 0 | n line | [Goto analysis] | Renamej | [Delete] |
| 4 🎯 My Session         |                                |                           |               |           |        |                 |         |          |
| Search history         |                                |                           |               |           |        |                 |         |          |
| Search results         |                                |                           |               |           |        |                 |         |          |
| ▲ 🦉 Past Sessions      |                                |                           |               |           |        |                 |         |          |
| Previous History       |                                |                           |               |           |        |                 |         |          |
| Previous Analysis      |                                |                           |               |           |        |                 |         |          |
| ▲ 🎯 My Searches        |                                |                           |               |           |        |                 |         |          |
| My saved searches      |                                |                           |               |           |        |                 |         |          |
| My alerts              |                                |                           |               |           |        |                 |         |          |
| a 🔄 My Recent Lists    |                                | Se o sistema não abrir    |               |           |        |                 |         |          |
| LASER POINTER SEL (12) |                                |                           |               |           |        |                 |         |          |
|                        |                                | automaticamente a pagi    | na de         |           |        |                 |         |          |
|                        |                                | análise, volte para a "ab | a" de         |           |        |                 |         |          |
|                        |                                | recultados o sliguo om    |               |           |        |                 |         |          |
|                        |                                | resultados e clíque em    |               |           |        |                 |         |          |
|                        |                                | "Previous Analysis"       |               |           |        |                 |         |          |
|                        |                                |                           |               |           |        |                 |         |          |
|                        |                                |                           |               |           |        |                 |         |          |
|                        |                                |                           |               |           |        |                 |         |          |
|                        |                                |                           |               |           |        |                 |         |          |
|                        |                                |                           |               |           |        |                 |         |          |

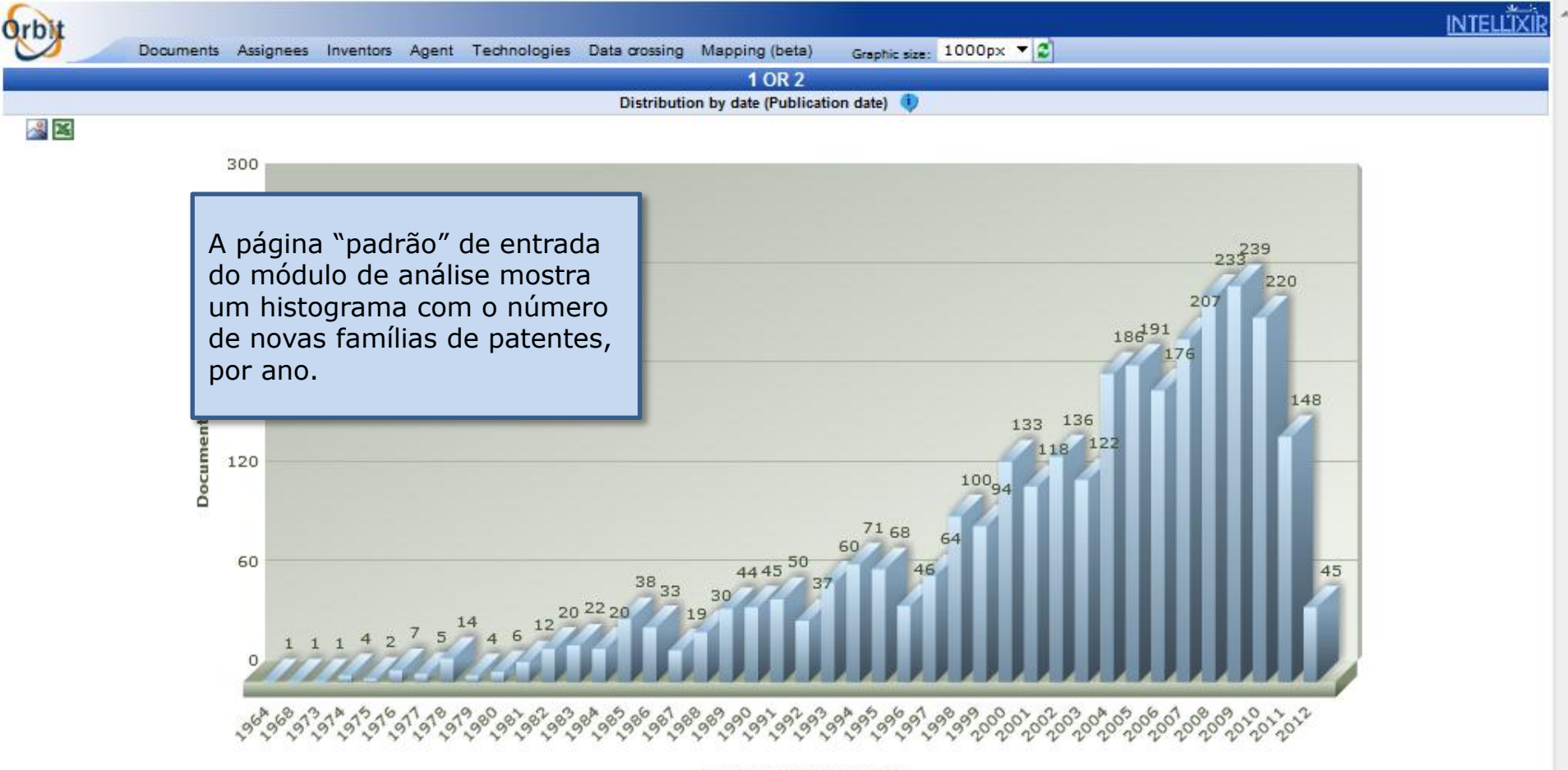

Earlier publication date

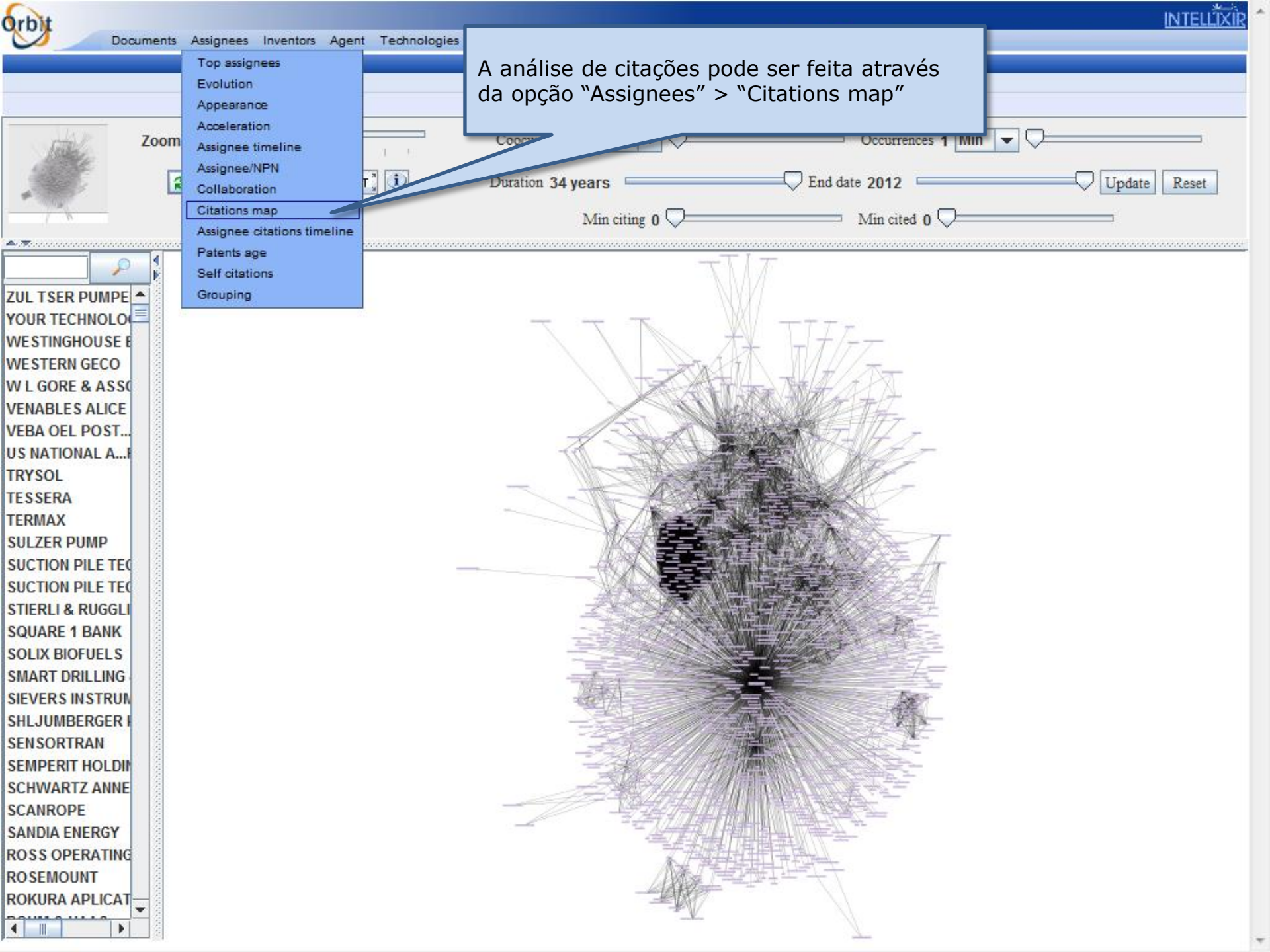

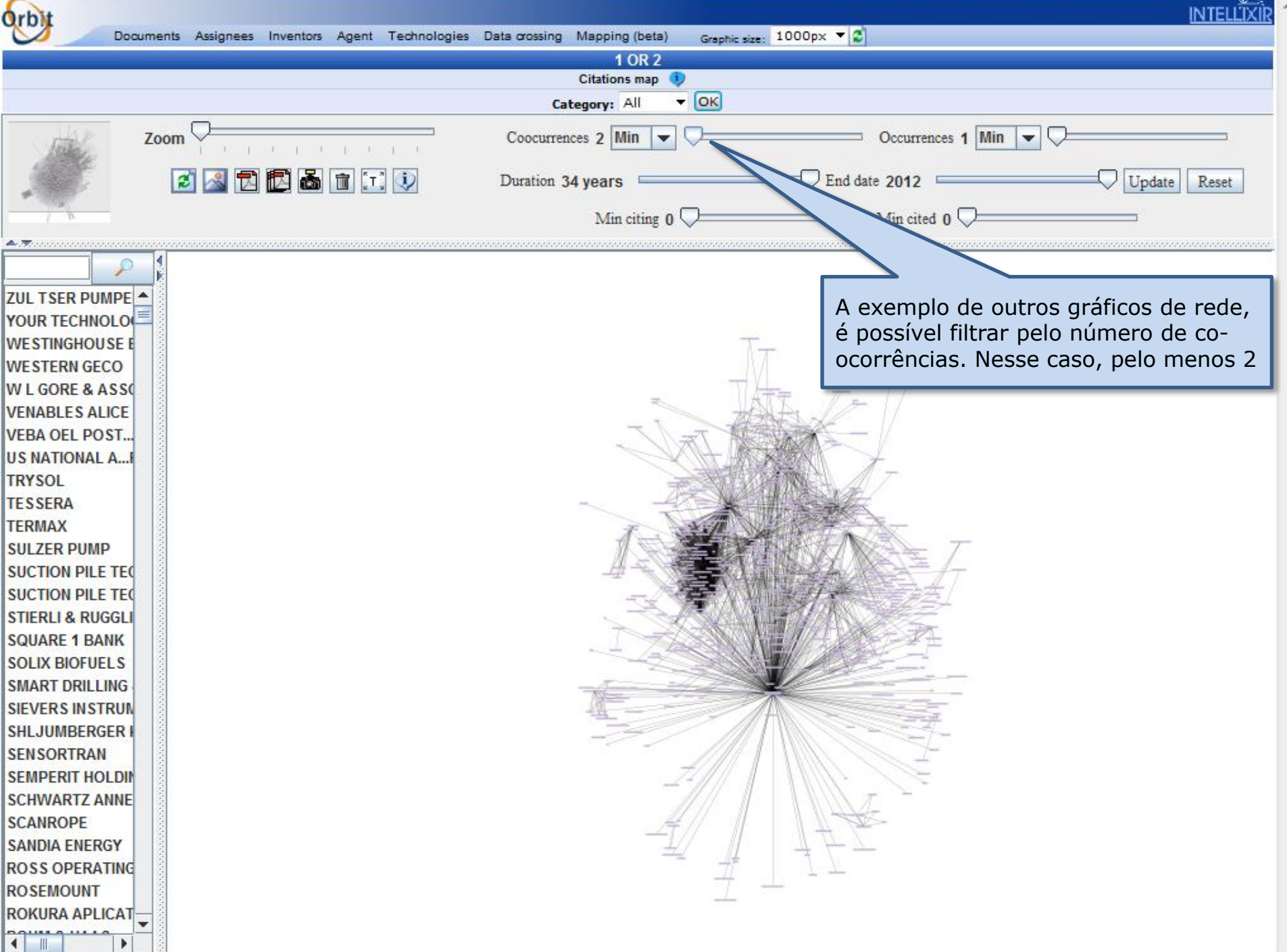

orbit INTELLÏXİR Graphic size: 1000px 🔻 😴 Documents Assignees Inventors Agent Technologies Data crossing Mapping (beta) 1 OR 2 Citations map - ОК Category: All Coocurrences 40 Min Occurrences 1 Min Zoom T T. 🧾 🛃 🔂 🔂 🛅 江 🔍 Duration 34 years date 2012 Update Reset Min citing 0 🛡 cited 0 ZUL TSER PUMPE ...Nesse caso, pelo menos 40 YOUR TECHNOLO WESTINGHOUSE E WESTERN GECO W L GORE & ASSO VENABLES ALICE VEBA OEL POST... **US NATIONAL A...I** TRYSOL TESSERA TERMAX SULZER PUMP SUCTION PILE TEC ZZ SUCTION PILE TEC **STIERLI & RUGGLI** SQUARE 1 BANK SOLIX BIOFUELS SMART DRILLING SIEVERS INSTRUM SHLJUMBERGER I SENSORTRAN SEMPERIT HOLDIN SCHWARTZ ANNE SCANROPE SANDIA ENERGY ROSS OPERATING ROSEMOUNT ROKURA APLICAT  $\mathbf{T}$ 

۲

•

Þ

4

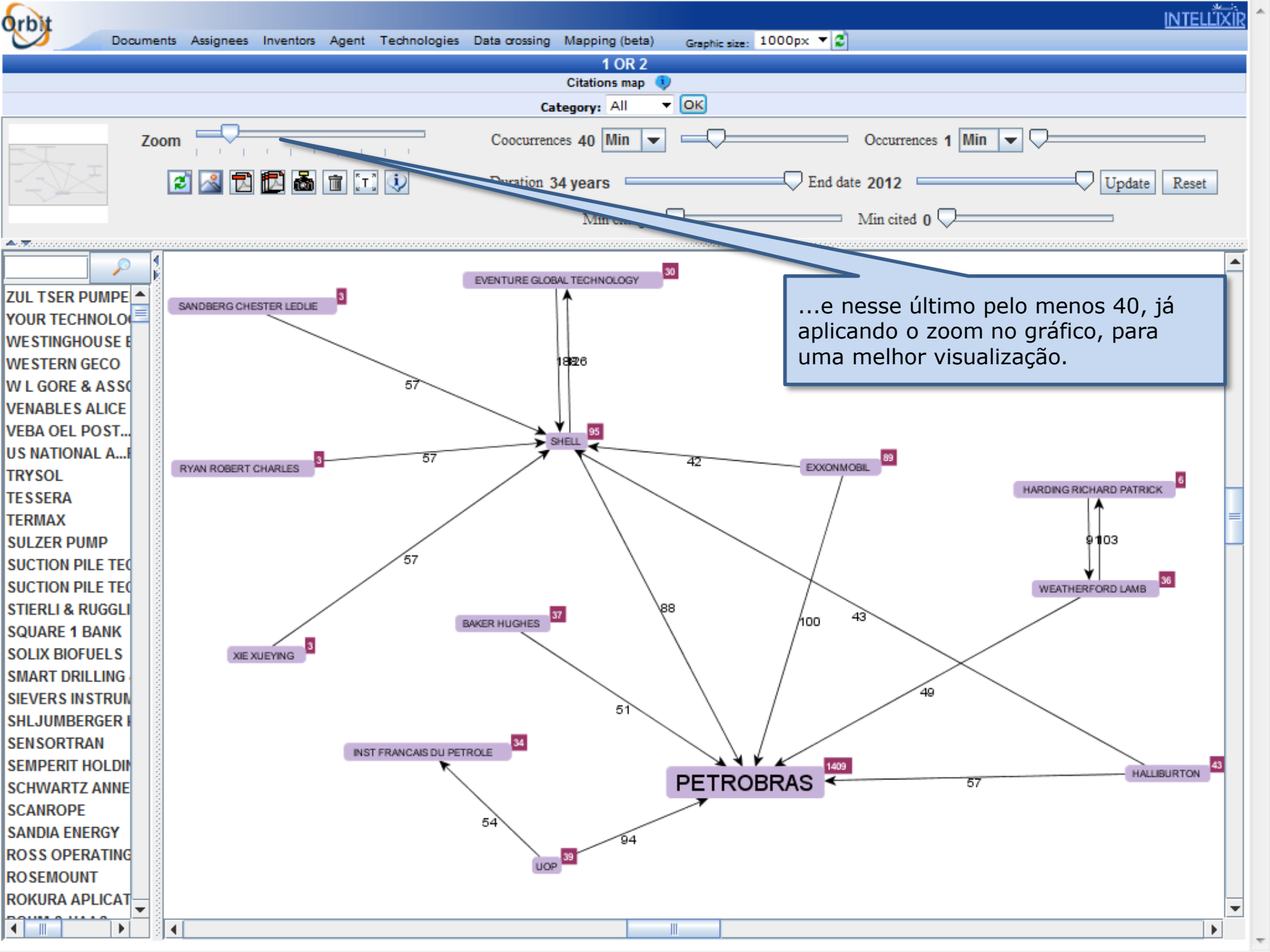